# BV20 OPERATIONS MANUAL

# INTELLIGENCE IN VALIDATION

Innovative Technology assume no responsibility for errors, omissions, or damages resulting from the use of information contained within this manual.

# Contents

| 1 INTRODUCTION                                                | 2  |
|---------------------------------------------------------------|----|
| 2 ENVIRONMENT AND POWER REQUIREMENTS                          | 4  |
| 3 GENERAL DESCRIPTION                                         | 5  |
| 4 MACHINE INTERFACES - HARDWARE                               | 6  |
| 4.1 INTERFACE CONNECTOR PIN DETAILS                           | 7  |
| 4.2 CONFIGURATION BUTTON FUNCTIONS                            | 7  |
| 4.3 ADDITIONAL HARDWARE MODULES                               | 8  |
| 5 MACHINE INTERFACE PROTOCOLS                                 | 12 |
| 5.1 PARALLEL INPUT AND OUTPUT                                 |    |
| 5.2 PULSE STREAM OUTPUT                                       | 13 |
| 5.3 BINARY OUTPUT – BIN                                       | 14 |
| 5.4 LOW POWER OPTION                                          | 15 |
| 5.5 SERIAL INPUT/ OUTPUT - SIO                                | 16 |
| 5.6 SMILEY <sup>®</sup> SECURE PROTOCOL – SSP                 | 19 |
| 5.7 MULTI-DROP BUS/INTERNAL COMMUNICATIONS PROTOCOL (MDB/ICP) | 20 |
| 5.8 ccTALK PROTOCOL – ccTALK                                  | 21 |
| 5.9 OTHER INTERFACES AVAILABLE                                | 21 |
| 6 USING BV20 CONFIGURATION CARDS                              | 22 |
| 7 MECHANICAL INSTALLATION                                     | 23 |
| 8 ROUTINE MAINTENANCE                                         | 24 |
| 8.1 RE-CALIBRATION                                            | 24 |
| 9 SUPPORT TOOLS                                               | 25 |
| 9.1 CONFIGURATION CARDS                                       | 25 |
| 9.2 ITL BANKNOTE VALIDATOR CURRENCY MANAGER                   | 25 |
| 9.3 VALIDATOR PROGRAMMING SYSTE, (DA3)                        | 25 |
| 9.4 INTERNET WEBSITE SUPPORT                                  |    |
| 9.5 EMAIL SUPPORT                                             |    |
| 10 APPENDIX                                                   | 27 |
| 10.1 APPENDIX A – EXPLODED DIAGRAMS                           | 27 |
| 10.2 APPENDIX B – ESCROW CONTROL                              |    |
| 10.3 APPENDIX C - INTERFACE TOOLS DA1 - DA2                   | 30 |
| 10.4 APPENDIX D - CONFIGURATION CARDS                         | 32 |
| 10.5 APPENDIX E – PC SYSTEM SPECIFICATIONS                    |    |
| 10.6 APPENDIX F – IMPLEMENTED CCTALK COMMANDS                 |    |

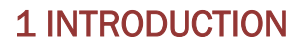

## BV20 VALIDATOR - THE NEXT GENERATION OF ITL BANK NOTE VALIDATORS

This manual describes the operation of the BV20 Bank Note Validator as fitted with Firmware Version 4.00 or greater.

This document is intended for those who will maintain the BV20 equipment. Although information is included which will allow a degree of fault diagnosis and repair, it is recommended that for all but simple mechanical repairs, the unit must be returned to an approved service centre for repair.

## CAUTIONS

• This product must be fitted with a 2 A (ampere) fuse before use.

• The BV20 validator is pin for pin compatible with NV7/8/9/10, but not pin for pin compatible with the NV2/3/4/4x or 5 series products.

- Due to different note cycle times there may be timing differences from the NV products.
- · Never exceed the recommended environmental and electrical limits.
- Do not attempt to lubricate the mechanisms as this may affect the note transport.
- Do not polish the lens as this may alter the optical characteristics.

• If the BV20 validator is disassembled the unit must be re-calibrated and re-initialised, following reassembly (See Chapter 6).

#### WARNING

• Only suitably trained personnel should carry out any work on this equipment in accordance with all current local, national and international health and safety regulations.

• We recommend that you study this manual as there are many new features permitting new uses and more secure applications.

• If you do not understand any part of this manual please contact the factory, contact details are below, for assistance. In this way we may continue to improve our product.

• The BV20 Validator has been designed to minimise any performance variation over time. Much of this is achieved by careful Hardware and Software design.

• Innovative Technology Ltd has a policy of continual product improvement. As a result the products supplied may vary from the specification described here.

# MAIN HEADQUARTERS

Innovative Technology Ltd Derker Street – Oldham – England - OL1 4EQ Tel: +44 161 626 9999 Fax: +44 161 620 2090 E-mail: support@innovative-technology.co.uk Web site: <u>www.innovative-technology.co.uk</u>

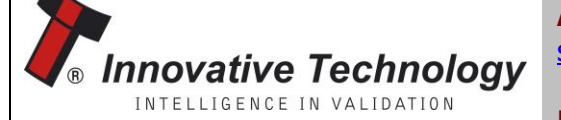

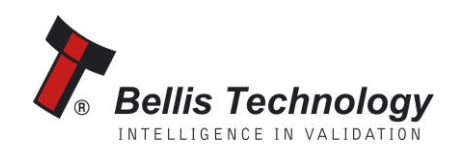

AUSTRALIA support@innovative-technology.com.au

**BRAZIL** suporte@bellis-technology.com.br

CHINA support@innovative-technology.co.uk

**GERMANY** <u>supportDE@innovative-technology.eu</u>

ITALY supportIT@innovative-technology.eu

**SPAIN** <u>supportES@innovative-technology.eu</u>

UNITED KINGDOM support@innovative-technology.co.uk

REST OF THE WORLD support@innovative-technology.co.uk

# **2 ENVIRONMENT AND POWER REQUIREMENTS**

## ENVIRONMENT

| Environment | Minimum | Maximum            |
|-------------|---------|--------------------|
| Temperature | +3°C    | +50°C              |
| Humidity    | 5%      | 95% Non condensing |

#### *Table 1 –* Environmental Requirements

#### CAUTIONS:

IF THE INPUT VOLTAGE FALLS BELOW 11.5V THE BV20 MAY NOT OPERATE CORRECTLY (WILL REJECT NOTES). THE FRONT BEZEL LIGHTS WILL FLASH TO INDICATE INCORRECT CONDITIONS IT IS RECOMMENDED THAT THE POWER SUPPLY USED CAN SUPPLY AT LEAST 1.7 AMPS

## POWER REQUIREMENTS

| Electrical Supply      | Minimum   | Maximum           |  |
|------------------------|-----------|-------------------|--|
| Supply Voltage (V DC)  |           | $12.0 \pm 10.0$   |  |
| Absolute Limits        | 12V ± 10% |                   |  |
| MDB IF5 Version Supply | 19\/      |                   |  |
| Voltage                | TOA       | +48V DC 01 34V AC |  |
| Supply Ripple Voltage  | 0 V       | 0.25 V @ 100 Hz   |  |
| Supply Currents:       |           |                   |  |
| Sleep (Low Power Mode) |           | 1.2mA             |  |
| Standby                |           | 150mA             |  |
| Validating             |           | 540mA             |  |

Table 2 – Power Requirements

| Interface Logic Levels            | Logic Low       | Logic High                        |
|-----------------------------------|-----------------|-----------------------------------|
| Inputs                            | 0 V to + 0.5 V  | +3.7 V + 12 V                     |
| Outputs with 2K2 $\Omega$ pull up | 0.6 V           | Pull up voltage of host interface |
| Maximum Current Sink              | 50mA per output |                                   |

Table 3 – Interface Logic Levels

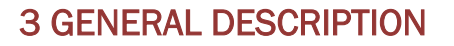

The BV20 Bank Note System is a compact note-validating machine (see figure 1), suitable for most money machines. It will accept up to 16 different denominations of notes in the serial control mode. The BV20 Validator leaves the factory pre-set to at least one currency so that it is ready for immediate installation.

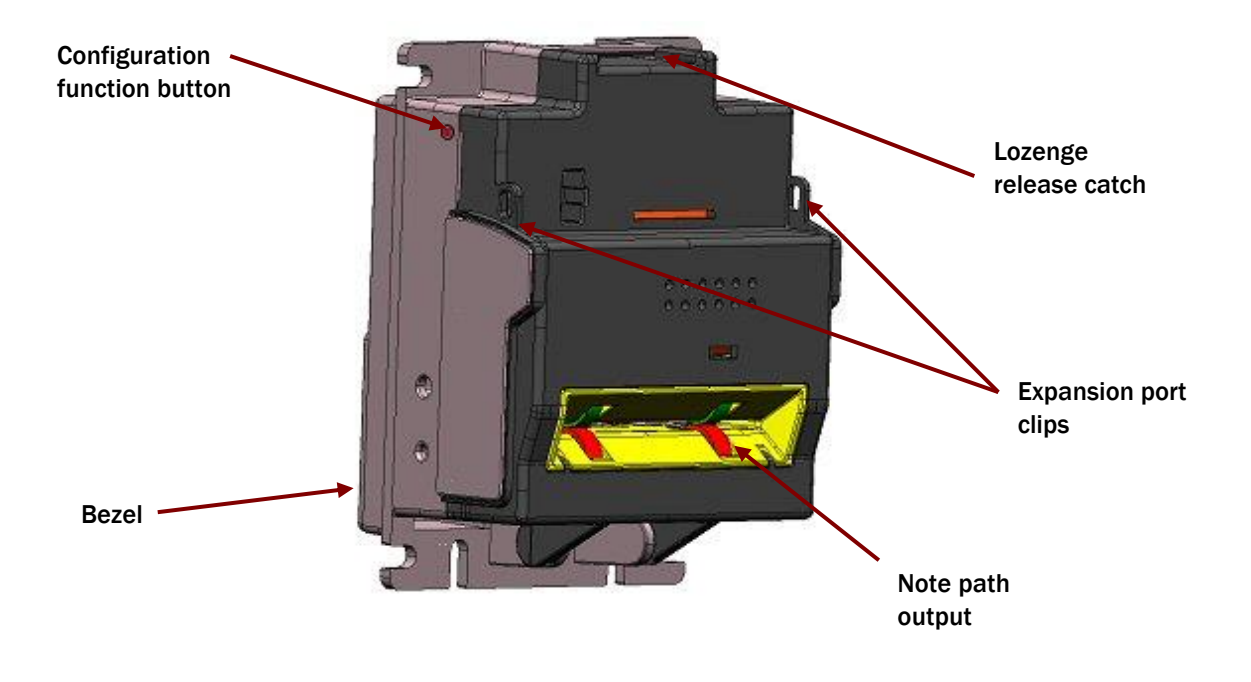

*Figure 1* - The BV20 with vertical bezels

If it is required to change the currency data set this may be done using the PC based Validator Management software. New currencies and applications are being tested all the time, please refer to our web site, or contact the factory for information concerning specific currencies if they are not already included on our approved list. The BV20 is designed for easy installation in most machines. Interfacing the validator is very simple, with the choice of the following protocols:

| SSP    | PULSE | PARALLEL | BINARY |
|--------|-------|----------|--------|
| CCTALK | SIO   | MDB      | NIS    |
| IF30   | IF31  | IF32     |        |

| Table 4 – Available Interfaces / | Protocols |
|----------------------------------|-----------|
|----------------------------------|-----------|

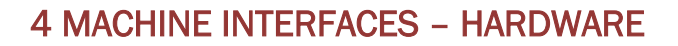

The BV20 interface connector is located on the left side of the unit; it has 16 pins (see figure 2) refer to Table 5 for the pin allocation. Two are used for the 0V and +12V power supply and there are five outputs and five inputs, the remaining four pins are reserved for factory use and should not be connected. An example mating connector is Molex type Part No: 39-51-2160.

It is possible to connect the BV20 to machines operating at 110 Volts or to machines operating at MDB voltages by means of additional Hardware modules. The modules are attached to the BV20 by means of the External hardware clips and connected to the 16-pin connector. (See section 5.3) The BV20 also has a Configuration Button on the opposite side from the Connector (See Figure 3).

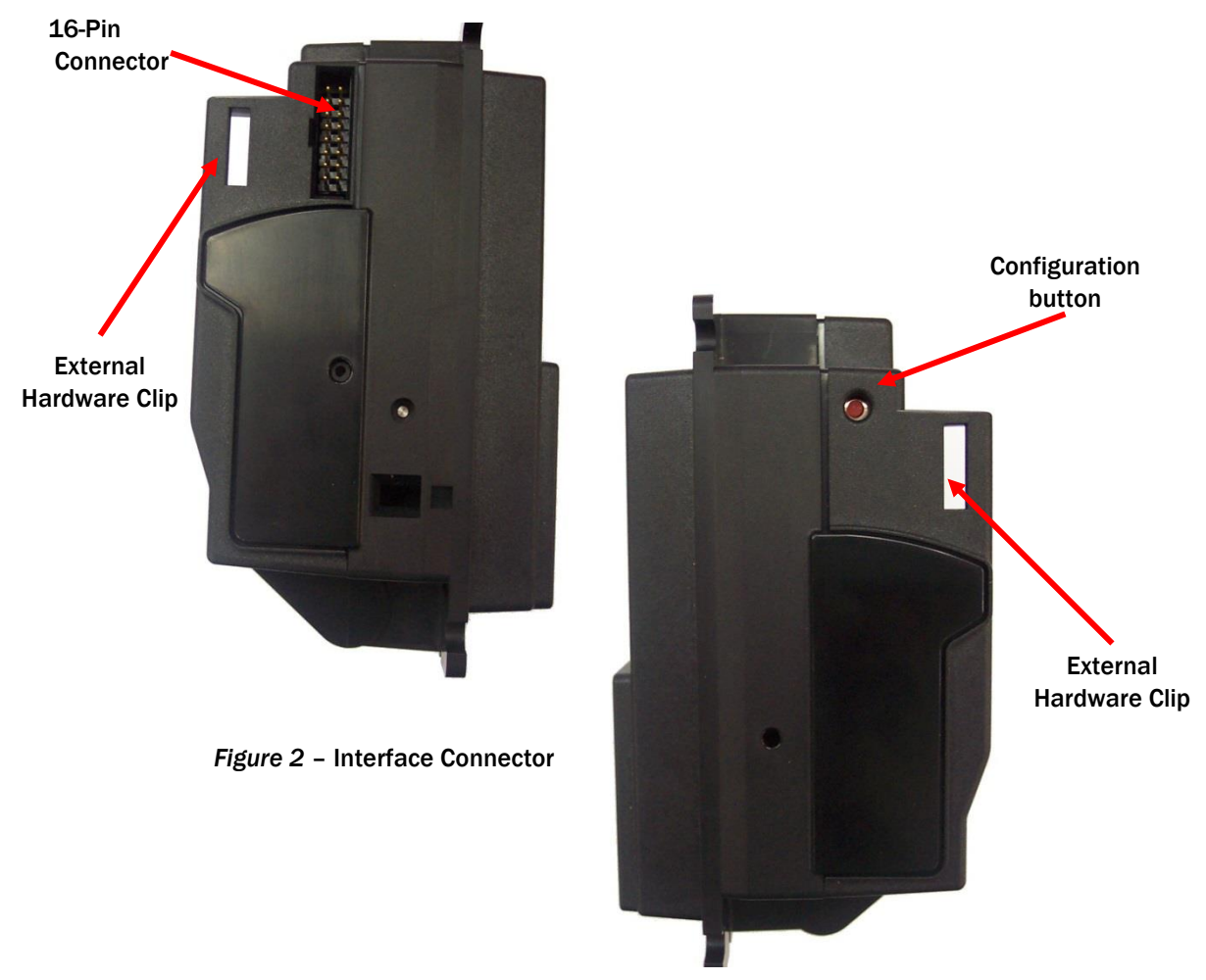

Figure 3 – Configuration Button

## **4.1 INTERFACE CONNECTOR PIN DETAILS**

The connector pin details are described below (see table 5); they use an IDC 16-pin 0.1" pitch header with 2 rows of 8 pins.

| 1 |   |   |   |   |   | 1 | .5 |
|---|---|---|---|---|---|---|----|
| 0 | 0 | 0 | 0 | 0 | 0 | 0 | 0  |
| 0 | 0 | 0 | 0 | 0 | 0 | 0 | 0  |
| 2 |   |   |   |   |   | 1 | .6 |

| Pin | Name             | Description                                                                                                    |
|-----|------------------|----------------------------------------------------------------------------------------------------|
| 1   | Vend 1           | Open collector outputs. Function changes depending on<br>machine interface protocol (see individual interface<br>descriptions for details) Also the Pulse Stream output.<br>Also the Serial Output pin in SSP Serial Mode and other serial<br>modes |
| 2   | Vend 2           | Open collector outputs. Function changes depending on                                                                                                    |
| 3   | Vend 3           | machine interface protocol (see individual interface                                                                                                    |
| 4   | Vend 4           | descriptions for details)                                                                                                    |
| 5   | Inhibit 1        | Inhibit channel 1 by holding this pin HIGH. To Enable a channel the inhibit must be held LOW Also the serial Input pin in SSP Serial Mode, and other serial modes                                                                                   |
| 6   | Inhibit 2        | Inhibit channel 2 by holding this pin HIGH                                                                                                    |
| 7   | Inhibit 3        | Inhibit channel 3 by holding this pin HIGH                                                                                                    |
| 8   | Inhibit 4        | Inhibit channel 4 by holding this pin HIGH                                                                                                    |
| 9   | Busy             | BV20 is validating and stacking output. Active low while the BV20 is reading, transporting or stacking a note.                                                                                                    |
| 10  | Escrow           | Operate Escrow function by holding LOW (see Appendix B –<br>Escrow Control for full details)                                                                                                    |
| 11  | Factory use only | Do not connect                                                                                                    |
| 12  | Factory use only | Do not connect                                                                                                    |
| 13  | Factory use only | Do not connect                                                                                                    |
| 14  | Factory use only | Do not connect                                                                                                    |
| 15  | +Vin             | Nominal 12V DC supply                                                                                                    |
| 16  | OV               | OV supply                                                                                                    |

#### Table 5 – 16 Pin Connector Details

## **4.2 CONFIGURATION BUTTON FUNCTIONS**

The functions available via the Configuration Function Button are detailed in Table 6

| Configuration Button       | Power Status | Function                     |
|----------------------------|--------------|------------------------------|
| Press and Hold (>2 secs)   | Powered ON   | Sets BV20 to Programming     |
|                            |              | Mode (SSP)                   |
| Bross Open (<1 see)        | Powered ON   | Enables Configuration Card   |
| Fless Unce (<1 Sec)        | Fowered ON   | Enables configuration card   |
|                            |              | Programming                  |
| Press Twice (within half a | Powered ON   | Current Setting Indicator    |
| second)                    |              |                              |
| Press and hold             | Powered OFF  | Resets ccTalk key to Default |
|                            |              | setting                      |

| Table 6 – Configuration | Button | Functions |
|-------------------------|--------|-----------|
|-------------------------|--------|-----------|

### **BV20 Programming Mode**

Press and Hold the Configuration Button for at least 2 seconds whilst the BV20 is powered up. The Bezel LED will flash rapidly to indicate that SSP is being loaded. Once this process has finished the BV20 will reset. The BV20 will now be in Programming Mode (SSP) and allow connection to a PC via a DA1 or DA2 adapter or connection to a DA3.

**Note**: This mode can only be cancelled by re-programming with a Configuration Card or via the Validator Manager program. Please ensure you are aware of all the BV20 programmed settings before entering this mode. Failure to restore the original setting will stop the BV20 from operating in the Host machine.

### **Configuration Card Programming Mode**

Press the Configuration Button once whilst the BV20 is powered up. If done correctly the Bezel LED will flash every 1-second. This will allow the insertion of a Configuration Card to change the Firmware Protocol in the BV20. (See Chapter 6 - Using Configuration Cards for full details). This mode can be cancelled by again pressing the Configuration Button once.

## **Current Setting Indicator Mode**

Press the Configuration Button twice within half a second whilst the BV20 is powered up. The BV20 Bezel LED will then perform a series of flashes to indicate the current settings within the validator. (See Program Check Procedure, in Appendix D)

## Encryption Key Reset Function (ccTalk)

**Note**: This function will only be possible if the BV20 is programmed to ccTalk mode. It is not possible to reset the key from SSP mode.

Press and hold the Configuration Button whilst the BV20 is powered off. Apply the power and keep the button pressed for several seconds. The ccTalk Encryption Key will now be restored to the default setting.

## **4.3 ADDITIONAL HARDWARE MODULES**

The BV20 currently supports the following additional hardware Modules for connection to machines with alternative power specifications.

## MDB Voltage Regulator Module.

The MDB Voltage Regulator Module is for use in Vending machines operating at higher DC or AC voltage outputs. The module provides a regulated 12V DC supply to the validator and has Opto isolated inputs and outputs. For further details on the MDB protocol please see chapter 5.7

## 110V Voltage Regulator Module.

The 110V Voltage Regulator Module allows the BV20 to be used with machines that operate with a 110V AC supply.

The modules attach to the back of the BV20 and are held in place by the expansion port clips and a single fixing screw. For unit and cable dimensions please see diagrams below.

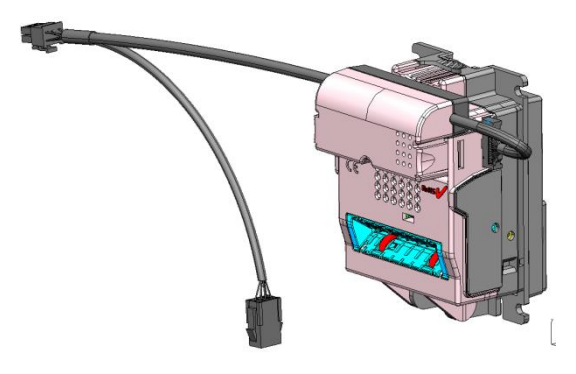

Figure 4 – BV20 with MDB Voltage Regulator Module Fitted.

BV20 MECHANICAL INSTALLATION Drawing Number GA791

In line with continued product development Innovativ specifications without prior notice.

## ACCEPTS NOTES:

1. 66 mm x 160 mm LONG 2. 72 mm x 160 mm LONG ENVIRONMENTAL OPERATING RANGE: +3 °C to +50 °C at 5% to 95% RH (NON - CONDENSING) UNLADEN WEIGHT: 0.4 KG

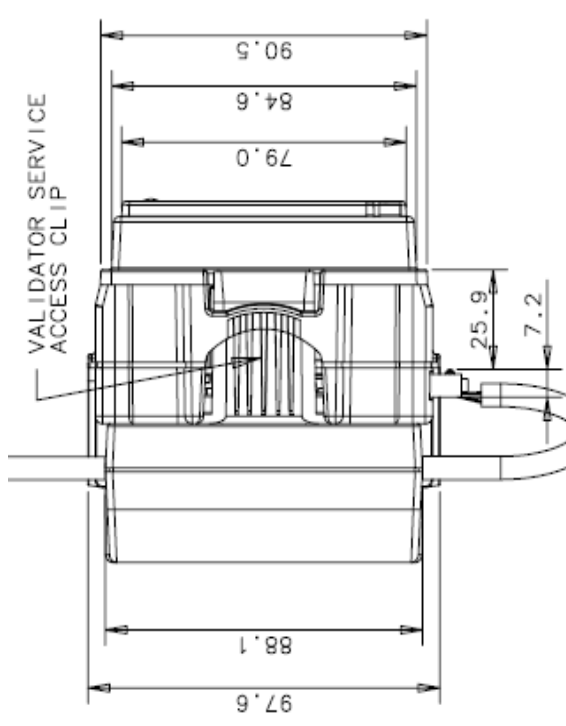

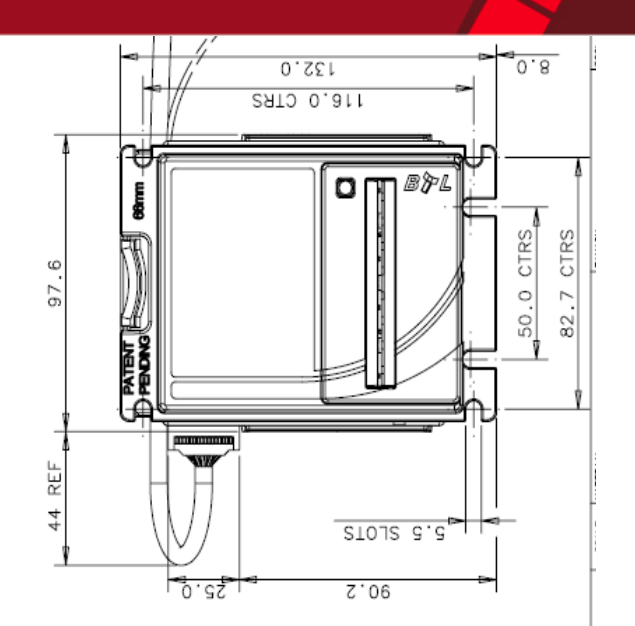

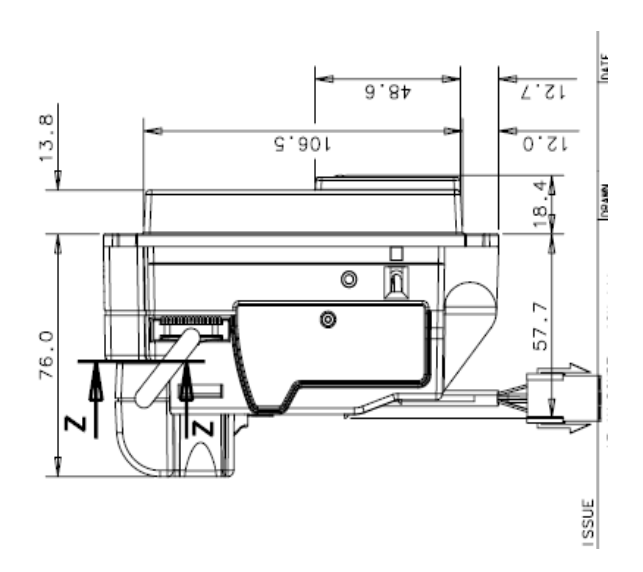

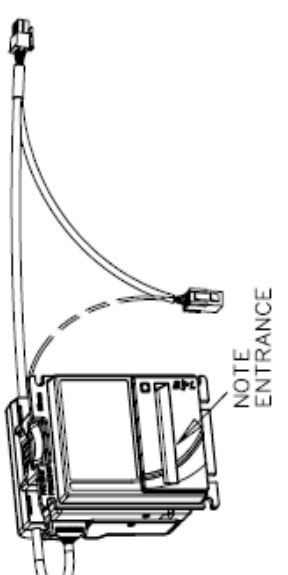

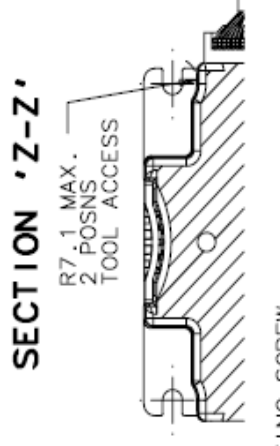

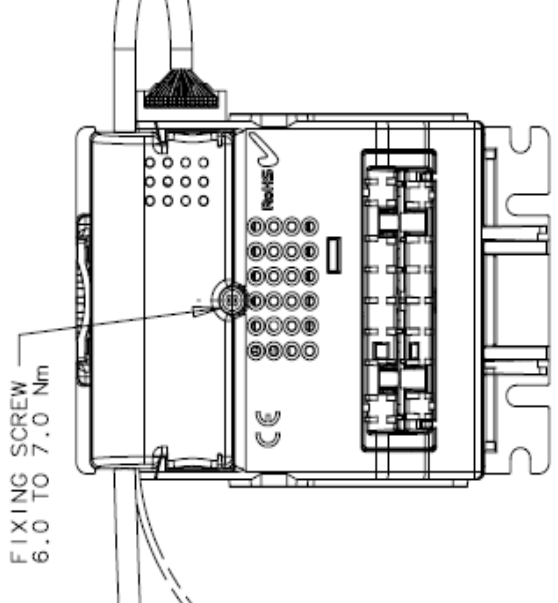

BV20 MDB PSU CABLE ASSEMBLY WITH EXTENDED LENGTH AND Y-SPLIT END (MDB PSU TO HOST MACHINE) DRAWING NUMBER CN307

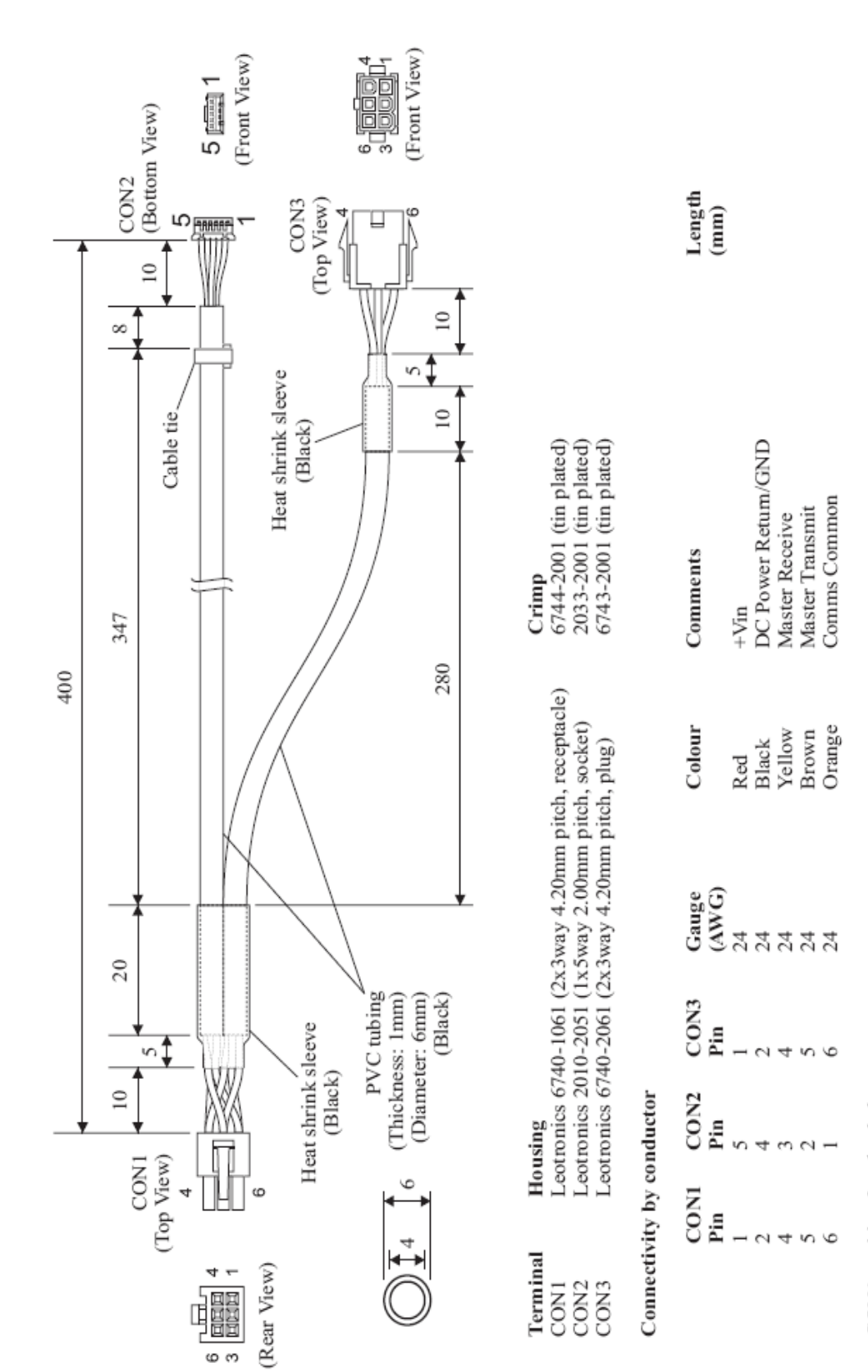

CON1 position 3 unloaded. CON3 position 3 unloaded.

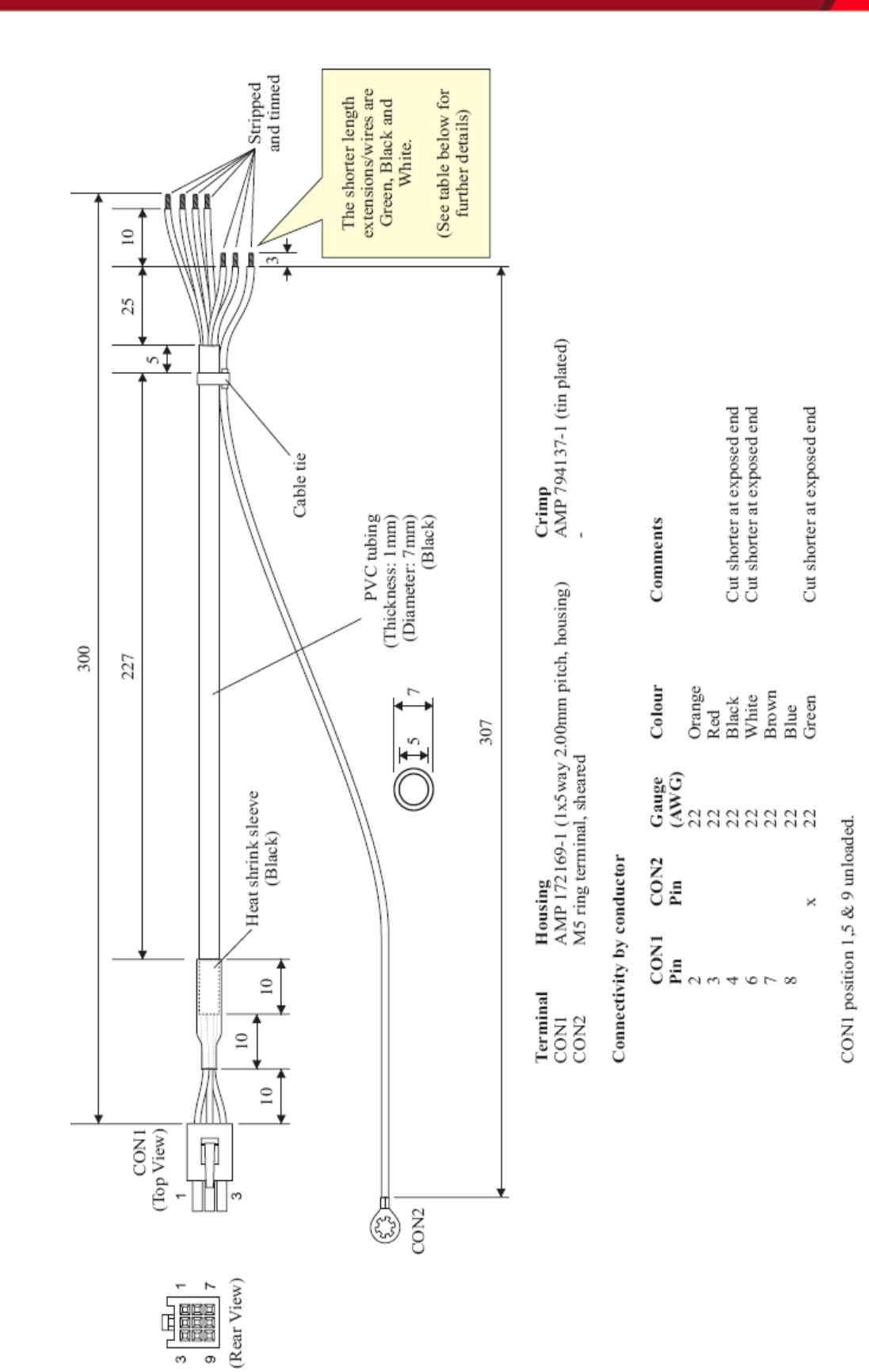

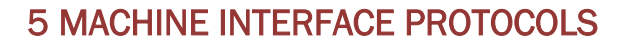

## **5.1 PARALLEL INPUT AND OUTPUT**

To use Parallel Output for 4-note/channel acceptance, the parallel interface must be programmed into the validator via the Configuration Cards (See Appendix D – Configuration Cards) or via the ITL BNV Currency Manager program. In parallel mode the BV20 will issue a 100ms ( $\pm$ 3%) active LOW pulse on the relevant vend line. A maximum of 4 channels can be used. **Connections:** 

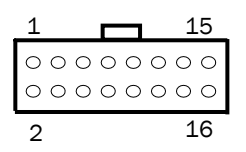

| Pin | Name               | Туре    | Description                                                                 |
|-----|--------------------|---------|-----------------------------------------------------------------------------|
| 1   | Vend 1             | Output  | Channel 1 credit, 100ms (±3%) active LOW pulse.                             |
| 2   | Vend 2             | Output  | Channel 2 credit, 100ms (±3%) active LOW pulse.                             |
| 3   | Vend 3             | Output  | Channel 3 credit, 100ms (±3%) active LOW pulse.                             |
| 4   | Vend 4             | Output  | Channel 4 credit, 100ms (±3%) active LOW pulse.                             |
| 5   | Inhibit 1          | Input   | Inhibit channel 1 by holding this pin HIGH, hold LOW to enable.             |
| 6   | Inhibit 2          | Input   | Inhibit channel 2 by holding this pin HIGH, hold LOW to enable.             |
| 7   | Inhibit 3          | Input   | Inhibit channel 3 by holding this pin HIGH, hold LOW to enable.             |
| 8   | Inhibit 4          | Input   | Inhibit channel 4 by holding this pin HIGH, hold LOW to enable.             |
| 9   | Busy               | Output  | Active LOW when the BV20 is transporting, reading or stacking a note        |
| 10  | Escrow             | Input   | Enable the escrow function by holding LOW (See Appendix B – Escrow Control) |
| 11  | L Factory use only |         | Do not connect                                                              |
| 12  | Factory use only   |         | Do not connect                                                              |
| 13  | 3 Factory use only |         | Do not connect                                                              |
| 14  | Factory u          | se only | Do not connect                                                              |
| 15  | +Vin               | Power   | Nominal 12V DC supply                                                       |
| 16  | OV                 | Ground  | OV supply                                                                   |

Table 7 - Parallel and Binary Pin Description

**Vend signals:** (pins 1 to 4) The four channels have their own individual outputs. If a note is recognised then the relevant vend line is set low for a period of  $100 \text{ms} \pm 3\%$ . Pulses outside these limits should be rejected as a precaution against false triggering.

**Inhibit inputs:** (pins 5 – 8) Channels 1 to 4 have their own inhibit input to allow the host machine to refuse specified notes. To inhibit a channel, the relevant inhibit input must be held high. To enable a channel, the corresponding inhibit must be latched low so that notes may be accepted.

If all four inhibits are high simultaneously then the BV20 will be disabled. In this state the bezel will not illuminate and if a note is inserted the motor will run in reverse preventing the insertion of the note. All four inhibits may be connected together to create a 'global' inhibit. In this way the BV20 may be brought in and out of operation by the host machine.

Busy Output: (Pin 9). This is a general-purpose busy signal. It is active low while the BV20 is in operation.

**Escrow Control:** (Pin 10) Hold this pin low to enable the single note escrow function. (Appendix B – ESCROW CONTROL).

It is possible to operate the BV20 in low power mode with the Parallel interface. For further details please see Chapter 6.4.

## **5.2 PULSE STREAM OUTPUT**

To use Pulse stream output for acceptance of up to 16 note/channel acceptance, The Pulse interface must be programmed into the validator via the Configuration Cards (See Appendix D – Configuration Cards) or via the ITL BNV Currency Manager program.

In Pulse mode the BV20 outputs a number of pulses on Vend 1. The number of pulses for each channel is different and set to default values within the dataset. The number of pulses and the pulse duration can be modified using the Validator Manager Software. A maximum of 16 channels can be used. **Connections:** 

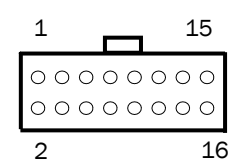

| Pin | Name             | Туре    | Description                                                                 |
|-----|------------------|---------|-----------------------------------------------------------------------------|
| 1   | Vend 1           | Output  | Credit pulse stream output.                                                 |
| 2   | Vend 2           | Output  | Not used                                                                    |
| 3   | Vend 3           | Output  | Not used                                                                    |
| 4   | Vend 4           | Output  | Not used                                                                    |
| 5   | Inhibit 1        | Input   | Inhibit channel 1 by holding this pin HIGH, hold LOW to enable.             |
| 6   | Inhibit 2        | Input   | Inhibit channel 2 by holding this pin HIGH, hold LOW to enable.             |
| 7   | Inhibit 3        | Input   | Inhibit channel 3 by holding this pin HIGH, hold LOW to enable.             |
| 8   | Inhibit 4        | Input   | Inhibit channel 4 by holding this pin HIGH, hold LOW to enable.             |
| 9   | Busy             | Output  | Active LOW when the BV20 is transporting, reading or stacking a note        |
| 10  | Escrow           | Input   | Enable the escrow function by holding LOW (See Appendix B – Escrow Control) |
| 11  | Factory use only |         | Do Not Connect                                                              |
| 12  | Factory use only |         | Do Not Connect                                                              |
| 13  | Factory use only |         | Do Not Connect                                                              |
| 14  | Factory u        | se only | Do Not Connect                                                              |
| 15  | +Vin             | Power   | Nominal 12V DC supply                                                       |
| 16  | OV               | Ground  | OV supply                                                                   |

Table 8 – Pulse Mode Pin Description

Note: Channels higher than four cannot be individually inhibited, but will be globally inhibited if inhibits 1 to 4 are inhibited.

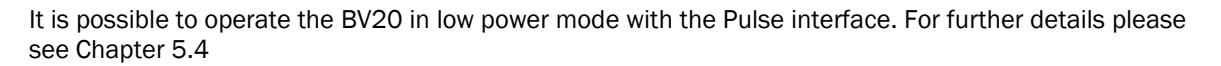

## Credit Hold Function:

If this function is enabled in pulse mode by Configuration Card or ITL BNV Currency Manager Program, the validator will take the note as normal but then wait until the escrow line is toggled low/high before. It will then give out the number of pulses per dollar as set on the programming card. After the pulses have been given, the validator will then wait for another low/high toggle until the full value of credit pulses are given.

Eg. with a setting of 2 pulses per dollar, a five dollar bill will give 2 pulses, 5 times. A typical use of this option would be for a Pool table with a game price of \$1. You could insert a \$5 note and press a button that toggles the escrow line and releases the pool balls; this would then allow you to play the first game. The Validator holds onto the remaining credits until the game has finished and the button is pressed again allowing the next game to begin, this continues until all the credits have been used.

The busy line remains low throughout the whole process and the validator remains inhibited until all pulses are given.

#### NOTE:

From Firmware version BV 4.02 release, the pulse width setting function has been improved.

• The user will be able to set custom values for pulse low, pulse high and pulse per dollar multiplier in a dataset, which can then be downloaded into the BV20.

• Using the programming card, the user can set pulse mode, but retain the existing settings by not selecting the options for High pulse, Low pulse or Pulse per Dollar. In this way the user will retain any custom settings he has made. So for example, if the users BV are set to pulse low 5ms, pulse high 45ms with multiplier 3 - using the programming card with only pulse interface selected will retain these settings. Any one or all of the settings can be changed to the default values (Pulse high or low 100ms or 50ms and multiplier 1 to 4) by selecting the card options in the usual way. On previous firmware versions, the user was required to fill in all the pulse options on the card.

## 5.3 BINARY OUTPUT – BIN

To use Binary mode The Binary interface must be programmed into the validator via the Configuration Cards (See Appendix D – Configuration Cards) or via the ITL BNV Currency Manager program.

In Binary mode, the BV20 will issue a binary pattern on vend lines 1 to 4 as shown in Table 9 – Binary Credit Outputs. A maximum of 15 channels can be used.

| Vend 1 | Vend 2 | Vend 3 | Vend 4 | Credit Channel |
|--------|--------|--------|--------|----------------|
| LOW    | HIGH   | HIGH   | HIGH   | Channel 1      |
| HIGH   | LOW    | HIGH   | HIGH   | Channel 2      |
| LOW    | LOW    | HIGH   | HIGH   | Channel 3      |
| HIGH   | HIGH   | LOW    | HIGH   | Channel 4      |
| LOW    | HIGH   | LOW    | HIGH   | Channel 5      |
| HIGH   | LOW    | LOW    | HIGH   | Channel 6      |
| LOW    | LOW    | LOW    | HIGH   | Channel 7      |
| HIGH   | HIGH   | HIGH   | LOW    | Channel 8      |
| LOW    | HIGH   | HIGH   | LOW    | Channel 9      |
| HIGH   | LOW    | HIGH   | LOW    | Channel 10     |
| LOW    | LOW    | HIGH   | LOW    | Channel11      |
| HIGH   | HIGH   | LOW    | LOW    | Channel 12     |
| LOW    | HIGH   | LOW    | LOW    | Channel 13     |
| HIGH   | LOW    | LOW    | LOW    | Channel 14     |
| LOW    | LOW    | LOW    | LOW    | Channel 15     |

Table 9 – Binary Credit Outputs

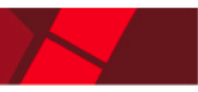

## **Connections:**

Connections in Binary mode are the same as for Parallel mode.

**Note:** Channels higher than four cannot be individually inhibited, but will be globally inhibited if inhibits 1 to 4 are inhibited.

It is possible to operate the BV20 in Low power mode with the Binary interface. For further details please see Chapter 5.4.

## 5.4 LOW POWER OPTION

### Notes:

• Low Power Mode can ONLY be used with the above Parallel, Pulse and Binary protocols.

• Low power mode can only be enabled by correctly completing the configuration cards or via the ITL BNV Currency Manager Program.

• In Low Power Mode the front sensor is checked every 1 second which can lead to a delay in accepting the note when it is presented.

Configuration button functions are only available during power up before the BV20 goes into Low Power Mode.

| Electrical Supply              | Minimum        | Maximum        |  |  |
|--------------------------------|----------------|----------------|--|--|
| Supply Voltage (V DC) Absolute | $12V \pm 10\%$ |                |  |  |
| Limits                         |                |                |  |  |
| MDB IF5 Version Supply         | +18V           | +48V DC or 34V |  |  |
| Voltage                        |                | AC             |  |  |
| Supply Ripple Voltage          | 0              | 0.25V @100 Hz  |  |  |
| Supply Currents:               |                |                |  |  |
| Sleep (Low Power Mode)         |                | 1.2mA          |  |  |
| Standby                        |                | 150mA          |  |  |
| Validating                     |                | 540mA          |  |  |
| Peak (Motor Stall)             |                | 1700mA         |  |  |

Low Power Mode can be used with all none serial communication protocols to reduce the power consumption of the BV20 when idle. When the BV20 is in this state the current consumption is reduced to approximately 1.2mA. The BV20 goes into low power mode approximately 4 seconds after the validator is powered up and remains in this state until a note is entered (Time A). Following a note insertion the BV20 returns to Low Power mode approximately 1 second after the Busy line goes High (After credit is given or note is rejected). (Time B)

#### Low Power mode uses 3 control lines: Vend – Pin 1, Inhibit – Pin 5 and Busy – Pin 9

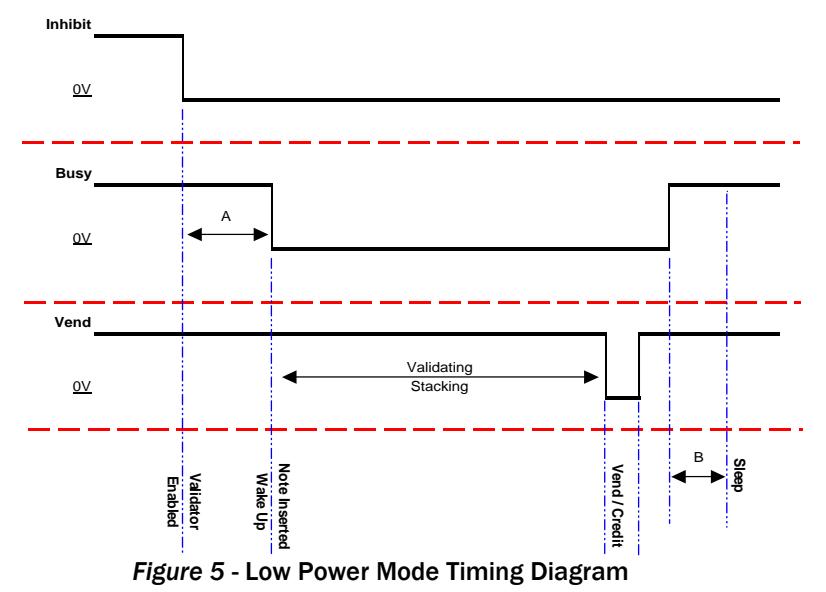

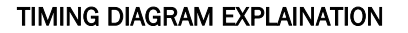

When the Validator is enabled the Inhibit Line is Low and the Busy Line is High. This remains the same until a note is inserted (Time A).

When a note is inserted under the front sensor the BV20 wakes up and the busy line goes low to indicate that the validator is in use. The busy line remains low during the validating and stacking process and once the note has been successfully validated and stacked the vend line goes low to issue the credit. After the credit is issued the busy line goes high and approximately 1 second after the busy line goes high (Time B) the BV20 goes back into low power mode.

## 5.5 SERIAL INPUT/ OUTPUT - SIO

To use Serial Input/Output mode The SIO interface must be programmed into the validator via the Configuration Cards (See Appendix D – Configuration Cards) or via the ITL BNV Currency Manager Program.

Serial Input/Output (SIO) is a simple serial protocol compatible with the same interface on NV4 to NV10. It is not recommended for use on new designs due to the possibility of noise effecting the communication. We recommend the use of a serial protocol with error checking such as SSP. The BV20 does not support the Simple Serial Data Out Only mode as available on the NV4 and earlier models.

**Connections:** 

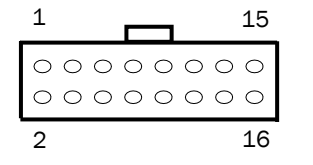

| Pin | Name       | Туре   | Description          |
|-----|------------|--------|----------------------|
| 1   | Vend 1     | Output | Serial Data Out (Tx) |
| 2   | Vend 2     | Output | Not Used             |
| 3   | Vend 3     | Output | Not Used             |
| 4   | Vend 4     | Output | Not Used             |
| 5   | Inhibit 1  | Input  | Serial Data In (Rx)  |
| 6   | Inhibit 2  | Input  | Not Used             |
| 7   | Inhibit 3  | Input  | Not Used             |
| 8   | Inhibit 4  | Input  | Not Used             |
| 9   | Busy       | Output | Not Used             |
| 10  | Escrow     | Input  | Not Used             |
| 11  | Factory us | e only | Do not connect       |
| 12  | Factory us | e only | Do not connect       |
| 13  | Factory us | e only | Do not connect       |
| 14  | Factory us | e only | Do not connect       |
| 15  | ±\/in      | Power  | Nominal 12V DC       |
|     | τVIII      | Fower  | supply               |
| 16  | OV         | Ground | OV supply            |

Table 10 - SIO Mode Pin Description

The Baud rate of communications can be set at either 300 or 9600 using the Validator Manager Software. The data format according to the Baud rate used is shown in Table 11 - SIO Data Format.

| Baud Rate | Start Bits | Data Bits | Stop Bits |  |  |
|-----------|------------|-----------|-----------|--|--|
| 300       | 1          | 8         | 2         |  |  |
| 9600      | 1          | 8         | 1         |  |  |
|           |            |           |           |  |  |

Table 11 - SIO Data Format

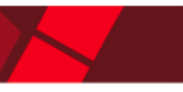

The BV20 will receive and transmit the following event codes.

| Recognised             |                  | Transmitted Codes from BV20           |                  |  |  |  |
|------------------------|------------------|---------------------------------------|------------------|--|--|--|
| Receive Codes to       | BV20             |                                       |                  |  |  |  |
| MESSAGE                | DECIMAL<br>VALUE | MESSAGE                               | DECIMAL<br>VALUE |  |  |  |
| Inhibit C1             | 131              | Note Accept on C1                     | 1                |  |  |  |
| Inhibit C2             | 132              | Note Accept on C2                     | 2                |  |  |  |
| Inhibit C3             | 133              | Note Accept on C3                     | 3                |  |  |  |
| Inhibit C4             | 134              | Note Accept on C4                     | 4                |  |  |  |
| Inhibit C5             | 135              | Note Accept on C5                     | 5                |  |  |  |
| Inhibit C6             | 136              | Note Accept on C6                     | 6                |  |  |  |
| Inhibit C7             | 137              | Note Accept on C7                     | 7                |  |  |  |
| Inhibit C8             | 138              | Note Accept on C8                     | 8                |  |  |  |
| Inhibit C9             | 139              | Note Accept on C9                     | 9                |  |  |  |
|                        | 140              | Note Accept on C10                    | 10               |  |  |  |
|                        | 141              | Note Accept on C11                    | 11               |  |  |  |
| Innibit C12            | 142              | Note Accept on C12                    | 12               |  |  |  |
|                        | 143              | Note Accept on C13                    | 13               |  |  |  |
| Inhibit C14            | 144              | Note Accept on C14                    | 14               |  |  |  |
|                        | 145              | Note Accept on C15                    | 15               |  |  |  |
|                        | 140              | Note Accept on CL6                    | 10               |  |  |  |
|                        | 151              | Machanism running slow                | 20               |  |  |  |
|                        | 152              | Strimming attempted                   | 30               |  |  |  |
|                        | 154              | Note Bejected (fraud channel)         | 40<br>50         |  |  |  |
|                        | 155              | STACKER Full or lammed                | 50<br>60         |  |  |  |
| Un-inhibit C6          | 156              | Abort During Escrow                   | 70               |  |  |  |
| Un-inhibit C7          | 157              | Note may have been taken to clear jam | 80               |  |  |  |
| Un-inhibit C8          | 158              | Validator Busy                        | 120              |  |  |  |
| Un-inhibit C9          | 159              | Validator Not Busy                    | 121              |  |  |  |
| Un-inhibit C10         | 160              | Command Error                         | 255              |  |  |  |
| Un-inhibit C11         | 161              |                                       |                  |  |  |  |
| Un-inhibit C12         | 162              |                                       |                  |  |  |  |
| Un-inhibit C13         | 163              |                                       |                  |  |  |  |
| Un-inhibit C14         | 164              |                                       |                  |  |  |  |
| Un-inhibit C15         | 165              |                                       |                  |  |  |  |
| Un-inhibit C16         | 166              |                                       |                  |  |  |  |
| Enable serial          | 170              |                                       |                  |  |  |  |
| escrow mode            |                  |                                       |                  |  |  |  |
| Disable serial         | 171              |                                       |                  |  |  |  |
| escrow mode            |                  |                                       |                  |  |  |  |
| Accept escrow          | 172              |                                       |                  |  |  |  |
| Reject escrow          | 173              |                                       |                  |  |  |  |
| Status                 | 182              | 4                                     |                  |  |  |  |
| Enable all             | 184              |                                       |                  |  |  |  |
| Disable all            | 185              | 4                                     |                  |  |  |  |
| Disable escrow timeout | 190              | 4                                     |                  |  |  |  |
| Enable escrow timeout  | 191              | ]                                     |                  |  |  |  |

Table 12 - Receive and Transmit Codes

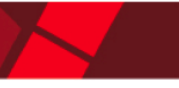

Example transactions are shown below (see table 13):

| Event                       | Validator                    | Decimal<br>Value | Host                     |
|-----------------------------|------------------------------|------------------|--------------------------|
| Note entered into validator | Validator Busy               | 120 <b>→</b>     |                          |
| Note accepted channel 2     | Validator Ready              | 121->            |                          |
|                             | Accept on channel 2          | 2 <b>→</b>       |                          |
| Note entered into validator | Validator Busy               | 120 <b>-&gt;</b> |                          |
| Note not recognised         | Validator Ready              | 121 <b>→</b>     |                          |
|                             | Note not recognised          | 20 <b>→</b>      |                          |
| Validator has returned note | Validator Ready              | 121->            |                          |
| Software Inhibit Channel 4  | Inhibit C4                   | €134             | Inhibit C4               |
|                             | Channel 4 inhibited          | 134->            |                          |
| Software Enable Channel 4   | Uninhibit C4                 | ←154             | Uninhibit C4             |
|                             | Channel 4 inhibited          | 154 <b>-&gt;</b> |                          |
| Status Report               |                              | €182             | Status Request           |
|                             | Status Requested             | 182->            |                          |
| 3 byte status message       | Inhibit status Channels 1-8  | Byte 1->         |                          |
|                             | Inhibit status Channels 9-16 | Byte 2→          |                          |
|                             | Escrow On (=1) / Off (=0)    | Byte 3->         |                          |
| Turn on Escrow Mode         |                              | <b>€</b> 170     | Enable Escrow<br>Mode    |
|                             | Escrow Mode Enabled          | 170 <b>→</b>     |                          |
| Note accept in Escrow Mode  |                              |                  |                          |
| Note entered into validator | Validator Busy               | 120 <b>→</b>     |                          |
| Note Accepted Channel 2     | Validator Ready              | 121->            |                          |
|                             | Accept on Channel 2          | 2 <b>→</b>       |                          |
|                             |                              | €172             | Accept Note<br>in Escrow |
|                             | Accept Escrow                | 172 <b>-&gt;</b> |                          |
|                             | Accept on Channel 2          | 2 <b>→</b>       |                          |

Table 13 - Example Protocols

## 5.6 SMILEY® SECURE PROTOCOL - SSP

**NOTE**: Please refer to the Smiley® Secure Protocol (SSP) Specification (ITL Drawing GA138) on the web site for full details of the SSP Protocol.

To use SSP mode the SSP Interface must be programmed into the validator via the Configuration Cards (See Appendix D – Configuration Cards) or via the ITL BNV Currency Manager Program, or by pressing and holding the Configuration Button for more than 2 seconds.

SSP is a secure serial interface specifically designed to address the problems experienced by cash handling systems in gaming machines. Problems such as acceptor swapping, reprogramming acceptors and line tapping are all addressed. This interface is recommended for all new designs. The interface uses a master slave model, the host machine is the master and the peripherals (note acceptor, coin acceptor or coin hopper) are the slaves.

Data transfer is over a multi-drop bus using clock asynchronous serial transmission with simple open collector drivers. The integrity of data transfers is ensured through the use of 16 bit CRC checksums on all packets.

| Connections: |     | 1         |                  |                       |
|--------------|-----|-----------|------------------|-----------------------|
|              |     | 000       | 00000            |                       |
|              |     | 000       | 00000            |                       |
|              |     | 2         | 16               |                       |
|              | Pin | Name      | Туре             | Description           |
|              | 1   | Vend 1    | Output           | Serial Data Out (Tx)  |
|              | 2   | Vend 2    | Output           | Not Used              |
|              | 3   | Vend 3    | Output           | Not Used              |
|              | 4   | Vend 4    | Output           | Not Used              |
|              | 5   | Inhibit 1 | Input            | Serial Data In (Rx)   |
|              | 6   | Inhibit 2 | Input            | Not Used              |
|              | 7   | Inhibit 3 | Input            | Not Used              |
|              | 8   | Inhibit 4 | Input            | Not Used              |
|              | 9   | Busy      | Output           | Not Used              |
|              | 10  | Escrow    | Input            | Not Used              |
|              | 11  | Factory u | se only          | Do Not Connect        |
|              | 12  | Factory u | se only          | Do Not Connect        |
|              | 13  | Factory u | se only          | Do Not Connect        |
|              | 14  | Factory u | se only          | Do Not Connect        |
|              | 15  | +Vin      | Power            | Nominal 12V DC supply |
|              | 16  | OV        | Ground           | OV supply             |
|              | -   |           | Table 14 - SSP F | Pin Description       |

#### Table 14 - SSP Pin Descriptio

#### Other Information:

Minimum time between polls: - 200ms Default SSP address: - 0x00

For detailed information and full protocol specification please refer to SSP Interface Specification ITL (Drawing GA 138), this is available from the ITL website <u>www.innovative-technology.co.uk</u>.

To help in the software implementation of the SSP, ITL can provide DLL controls and visual basic applications on request. Please contact <a href="support@innovative-technology.co.uk">support@innovative-technology.co.uk</a> for more information.

## 5.7 MULTI-DROP BUS/INTERNAL COMMUNICATIONS PROTOCOL (MDB/ICP)

To use the MDB mode an MDB Voltage Regulator Module should be fitted to the BV20 Expansion Port or alternatively an IF5 Interface Box can be used. The MDB Interface must be programmed into the validator via the Configuration Cards (See Appendix D – Configuration Cards) or via the ITL BNV Currency Manager Program.

#### Note:

- Please refer to the Multi-Drop Bus specification for the suggested current drive circuits available.
- The BV20 supports the MDB Protocol version 1, level 1.
- For detailed information and full protocol specification refer to www.vending.org
- MDB address: 0x30

MDB defines a serial bus interface used in electrically controlled vending machines (see figure 6). This is a 9600 Baud Master-Slave system where the BV20 banknote validator is a slave to a master controller. A master has the capability of communicating with 32 peripherals or slaves. The master is defined as the Vending Machine Controller (VMC).

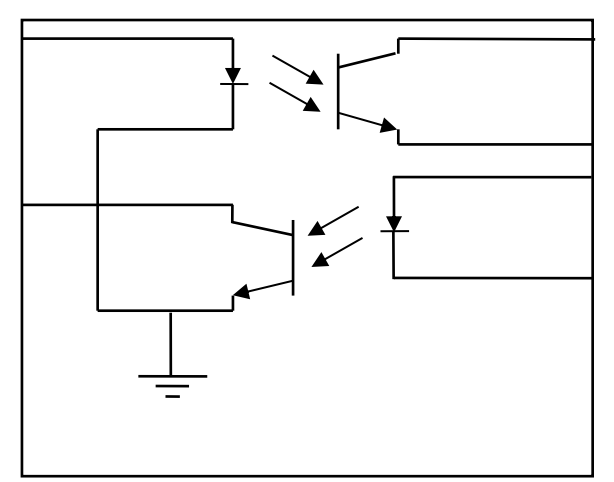

Figure 6 - MDB Opto Isolated Input / Output circuits BV20 MDB Slave

The BV20 Bank Note Validators have a unique address – 00110XXX binary (30H). The VMC polls the bus to detect presence of the BV20 Validator or get information on the current status of the validator.

The validators will respond when asked for activity with an acknowledgment, a negative acknowledgment or a specific reply, depending on its current status. Bus crashes are avoided as the validators respond to being polled only by the VMC.

The international country code must be set for the country in which the validators will be operating. This is either the international telephone code for that country, or the country code taken from ISO4217. The code is represented as two bytes. The initial digit signifies the source of the code. O signifies the telephone code is used, 1 signifies ISO4217 has been used.

For the USA the country code is 00 01, or 18 40 For Great Britain the code is 00 44, or 18 26.

For Great Britain the code is 00 44, or 18 26.

The scaling factor must also be specified for each validator. All accepted note values must be evenly divisible by this number.

- This number would be set to 100 (Hex 64) for the Euro or Great Britain.
- The number would be set to 1000 (Hex 03E8) for Columbia.
- The number of decimal places must also be programmed for each validator
- The number would be set to 2 for Euro or USA
- The number would be set to 3 for Columbia

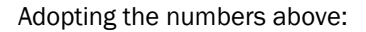

- •£5 would be displayed as 5.00
- $\bullet$ £10 would be displayed as 10.00
- \$1 would be displayed as 1.00
- 1K Columbia would be displayed as 1.000

## 5.8 ccTALK PROTOCOL – ccTALK

The BV20 supports the ccTalk serial protocol for easy interfacing with host machines that support this protocol. To use ccTalk mode The CCT interface must be programmed into the validator via the Configuration Cards (See Appendix D – Configuration Cards) or via the ITL BNV Currency Manager Program.

#### Connections

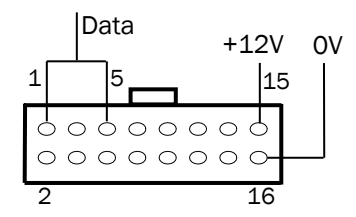

| Pin | Name             | Туре     | Description                                  |
|-----|------------------|----------|----------------------------------------------|
| 1   | Vend 1           | Output   | Serial Data. Must also be connected to Pin 5 |
| 2   | Vend 2           | Output   | Not Used                                     |
| 3   | Vend 3           | Output   | Not Used                                     |
| 4   | Vend 4           | Output   | Not Used                                     |
| 5   | Inhibit 1        | Input    | Serial Data. Must also be connected to Pin 1 |
| 6   | Inhibit 2        | Input    | Not Used                                     |
| 7   | Inhibit 3        | Input    | Not Used                                     |
| 8   | Inhibit 4        | Input    | Not Used                                     |
| 9   | Busy             | Output   | Not Used                                     |
| 10  | Escrow           | Input    | Not Used                                     |
| 11  | Factory          | use only | Do Not Connect                               |
| 12  | Factory          | use only | Do Not Connect                               |
| 13  | Factory use only |          | Do Not Connect                               |
| 14  | Factory          | use only | Do Not Connect                               |
| 15  | +Vin             | Power    | Nominal 12V DC supply                        |
| 16  | OV               | Ground   | OV supply                                    |

Table 15 - ccTalk Pin Description

#### **Other Information:**

For a list of supported commands please see Appendix F – Implemented ccTalk Commands. For detailed information and full protocol specification, please refer to www.cctalk.org

Default ccTalk address: - 0x28 (40 dec)

Encrypted ccTalk uses 16 bit CRC checksum. If the encryption is disabled, the user can select either simple 8 bit or 16 bit CRC checksums.

## **5.9 OTHER INTERFACES AVAILABLE**

Other Interfaces are available on request from ITL. If the interface required is not detailed in this manual, contact support@innovative-technology.co.uk.

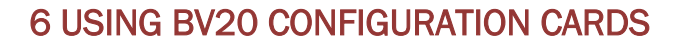

The Configuration Cards offer the following functions:

- Select required Communication Interface (SSP, ccTalk, Parallel etc).
- Adjust the channel and pulse configuration on a pre-programmed BV20 to your own requirements.

Programming the BV20 with the configuration cards is enabled via the 'Configuration Button' on the right hand side of the BV20 (see Chapter 4.2 Configuration Button Functions). (For details on how to complete the configuration cards please see Appendix D – Configuration Cards)

Note: Ensure you use the correct width configuration card for the bezel fitted.

- 1) Press the Configuration button once whilst the validator is powered up.
- 2) The Green bezel LED will now flash with a steady heartbeat until a Configuration Card is entered.

3) Once the Configuration Card has been entered the validator reads the card and immediately returns it.

- The LED then flashes rapidly whilst the interface is being changed. If the LED flashes a number of times slowly, it is an indication of an error (For details of the Error Flash Codes please see page 1 of Appendix D – Configuration Cards)
- 5) When the changes are complete the validator resets.

If a configuration card is not entered, this function can be cancelled by pressing the button again once. It is now possible to check the programmed settings of the BV20 by pressing the Configuration button twice within half a second. (For details see page 2 of Appendix D – Configuration Cards).

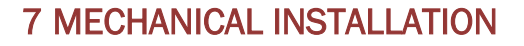

The BV20 validator is available with either a 66mm or 72mm Bezel. See drawing number GA790 for dimensions.

BV20 OUTLINE DIMENSIONS DRAWING NUMBER GA790

In line with continued product development Innovative Technology Ltd reserves the right to change specifications without prior notice.

ACCEPTS NOTES: 1. 66 mm x 160 mm LONG 2. 72 mm x 160 mm LONG SUPPLY AND POWER CONSUMPTION: VOLTAGE: 12 ± 10% RIPPLE: 0.25 V at 100MHz SLEEP: 1.2mA STANDBY: 150mA VALIDATING: 540mA PEAK: 1700mA ENVIRONMENTAL OPERATING RANGE: +3 °C to +50 °C at 5% to 95% RH (NON - CONDENSING) UNLADEN WEIGHT: 0.3KG

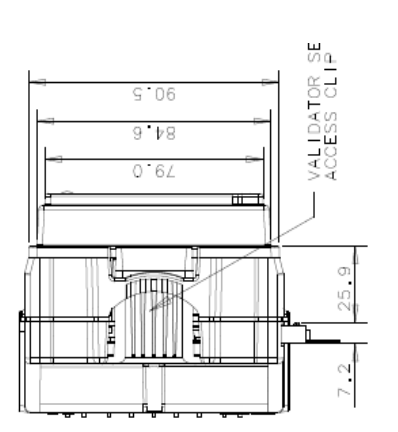

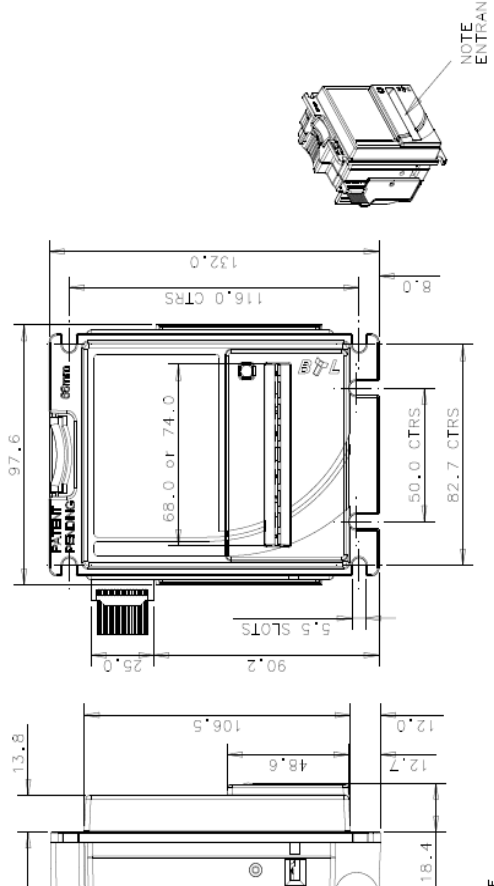

čUSE TO LATEST ISSUE

SHE:

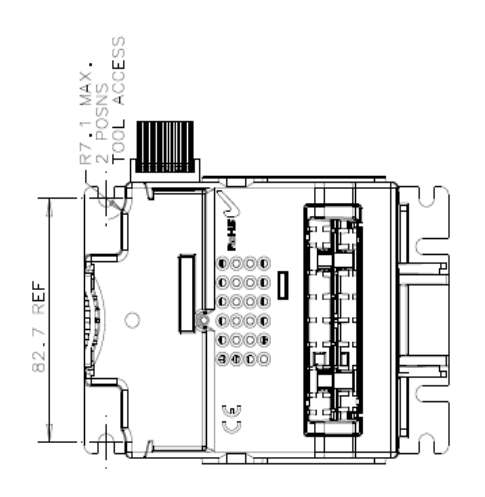

Ŀ

<u>í</u>

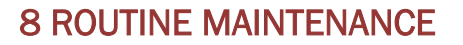

The BV20 Validator has been designed to minimise any performance variation over time. Much of this is achieved by careful Hardware and Software design.

However, depending upon the environment in which it is used the BV20 may at some time require recalibration.

## 8.1 RE-CALIBRATION

The BV20 has an in-built self-calibration system that maintains the optical sensors at their best operating point. However if the BV20 is disassembled for any reason it will need to be re-calibrated. Re-calibration may only be performed under license from ITL, contact <a href="mailto:support@innovative-technology.co.uk">support@innovative-technology.co.uk</a> for further details.

This can be performed in conjunction with the diagnostics software option in the ITL BNV Currency Manager Program and help menus supplied with this program.

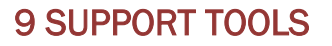

The following support tools are available for use with the BV20 Bank Note Validator:

- ITL Bank Note Validator Currency Manager Software.
- Configuration Cards.
- Validator Programming System (DA3).
- Downloads from the Innovative Technology Ltd website: www.innovative-technology.co.uk
- E-mail Support via support@innovative-technology.co.uk

## 9.1 CONFIGURATION CARDS

For full details of the use and function of the Configuration Cards please see Appendix D  $\,$  – Configuration Cards.

## 9.2 ITL BANKNOTE VALIDATOR CURRENCY MANAGER

## NOTES:

• The validator must be set to Programming Mode (SSP) when connected to a computer or DA3 and then returned to the original settings when complete (See Chapter 4.2 Configuration Button Functions).

• ITL BNV Currency Manager 3.2.0 or Higher must be used to access the BV20 functions.

• Datasets can only be downloaded to a BV20 with the correct bezel width for the currency. For example a USD dataset can only be downloaded to a 66mm BV20. A Euro dataset can only be downloaded to a 72mm BV20.

The ITL BNV Currency Manager software offers the following functions:

- Program the Validator by downloading pre-prepared currency data via the DA1 or DA2 kit.
- Check the firmware version and currency set already loaded on a BV20 unit.
- Adjust the channel and pulse configuration on a pre-programmed BV20 to your own requirements.
- Download a new version of firmware onto the BV20.
- Use diagnostic functions to check Validators operation.

The software will run on an IBM compatible Personal Computer with Pentium<sup>™</sup> Processor or equivalent (see Appendix E – PC System Specification) for operating system requirements and requires a DA1 kit fitted to the serial port or DA2 kit fitted to the USB port. (See Appendix C – Interface Tools DA1 – DA2).

# 9.3 VALIDATOR PROGRAMMING SYSTE, (DA3)

The DA3 is a programming system designed to enable the programming of ITL Bank Note Validators in the field without the use of a PC.

Once the DA3 has been programmed the user can:

• Update the existing software within a validator to the latest versions using the BNV Match Download Function.

• Reprogram the validator to accept a different currency using the BNV Override Download Function • Test the functionality of the validator away from the Host Machine.

For full DA3 operation and functionality details please refer to the DA3 User Manual (Document number GA339).

**Note:** When using the DA3 BNV Match Download Function, any pulses and channel allocations programmed into the BV20 will not be retained. The user must ensure that the required dataset options are set and saved before programming the DA3.

When programming a BV20 using the DA3 BNV Override Download Function, the firmware interface is unchanged. A Configuration Card must be used after re-programming if a different interface is required.

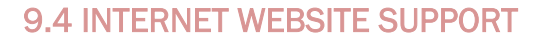

The Innovative Technology Ltd website provides the means to download new and updated currency sets and new versions of firmware for the BV20. You can obtain these along with technical bulletins by visiting <u>www.innovative-technology.co.uk</u>.

## 9.5 EMAIL SUPPORT

If the data you require is not available over the Internet Innovative Technology supports an e-mail system to help customers with unusual requirements. The address is: <a href="mailto:support@innovative-technology.co.uk">support@innovative-technology.co.uk</a>.

# **10 APPENDIX**

## **10.1 APPENDIX A – EXPLODED DIAGRAMS**

Exploded diagrams part list:

| No | Part No | Part description                              | Qty |
|----|---------|-----------------------------------------------|-----|
| 1  | PM771   | BV20 Case                                     | 1   |
| 2  | PM770   | Bezel 72mm                                    | 1   |
| 2  | PM781   | Bezel 66mm                                    | 1   |
| 3  | PA775   | 66mm Lens Assembly                            | 1   |
| 3  | PA776   | 72mm Lens Assembly                            | 1   |
| 4  | PM787   | Light Pipe                                    | 1   |
| 5  | PM775   | Pressure Wheel                                | 3   |
| 6  | SP162   | Axle Spring                                   | 3   |
| 7  | PA771   | Front Axle Assembly                           | 1   |
| 8  | PM774   | ldle gear (16T – 0.8M)                        | 1   |
| 9  | SC113   | No.4 20 x <sup>1</sup> /4" Pozi Flange BZP    | 1   |
| 10 | PB243   | Printed Circuit Board                         | 1   |
| 11 | PM773   | Motor Cover                                   | 1   |
| 12 | PA774   | Motor Assembly                                | 1   |
| 13 | PA773   | Drive Axle Assembly                           | 1   |
| 14 | PA781   | Transfer Shaft Assembly (PM533, PM772, MC253) | 1   |
| 15 | LB155   | Strim Sensor Label                            | 1   |

## BV20 EXPLODED ASSEMBLY DRAWING NUMBER GA792

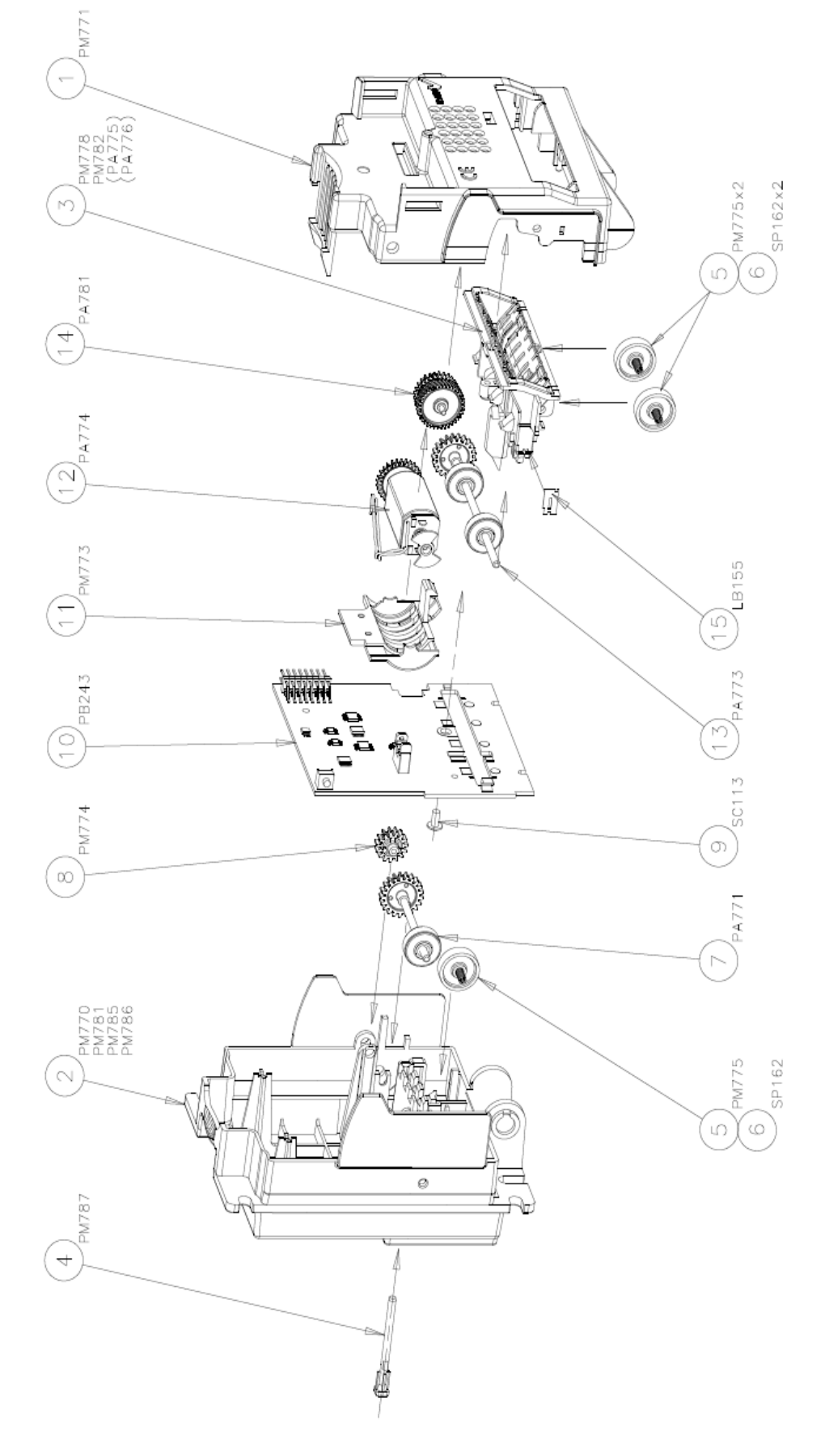

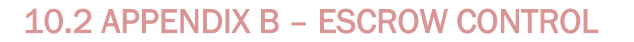

The BV20 has a single note escrow facility (pin 10) used in Parallel and Binary modes. This allows the validator to hold onto the note once accepted, and then only stack the note in the cash box when the host machine confirms that the Vend operation has been completed. If no confirmation of the Vend is received then the note will be returned to the customer after 30 seconds, (see figure 7).

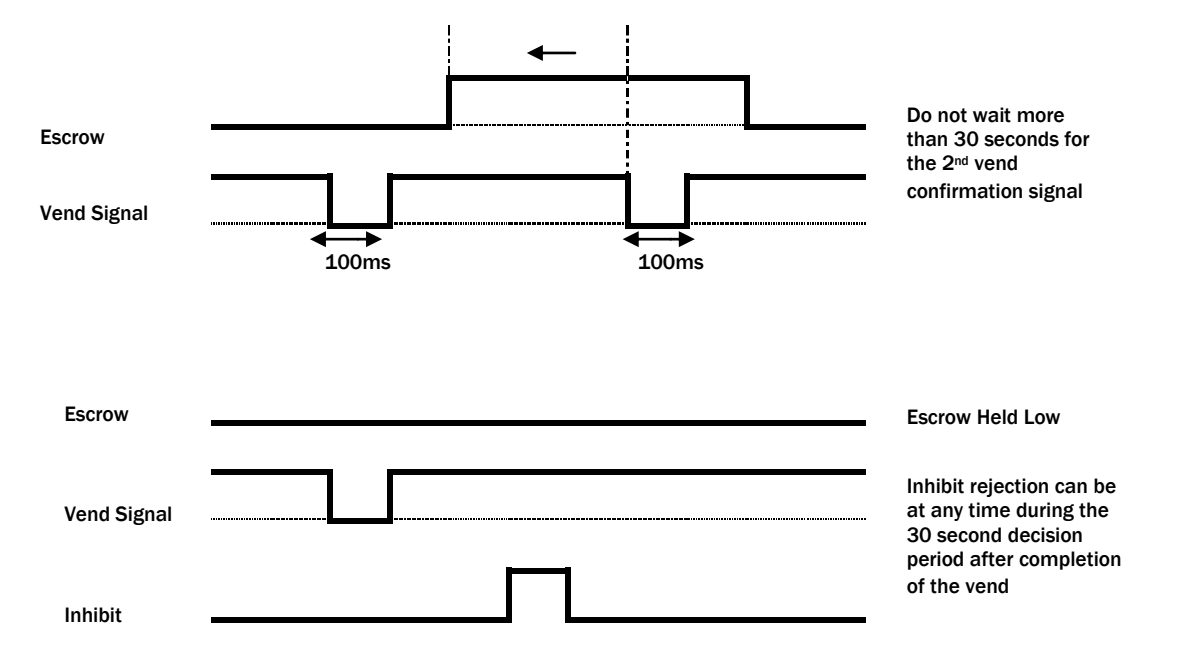

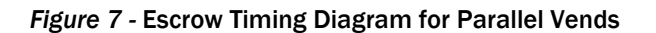

If the host machine itself aborts the transaction by setting the corresponding inhibit input high, the note is returned immediately. The sequence of operations is as follows:

• Pin 10 held low awaiting note insertion.

• Note inserted. Validator issues a 100ms pulse on the appropriate channel.

• The host machine initiates vend process.

• The host machine sets pin 10 high to indicate that it wants the note. If this is not done within 30 seconds the Validator will return the note.

• The Validator issues a 100ms pulse on the appropriate channel after pin 10 going high to indicate final acceptance of the note. If the signal has not been received within 30 seconds it indicates the customer has forcibly retrieved the note and the vend must be aborted.

• The vend process is completed.

• The host machine sets pin 10 low in expectation of the next vend.

The host machine can force the return of the note to the customer by setting the inhibit line high, at any time before the end of the 30 second time-out. For channels above 4, setting all the inhibits high will cause a note reject.

In the event of a note being forcibly removed from the mouth of the BV20 during the 30-second interval, the BV20 will go out of service for 45 seconds.

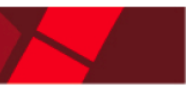

## 10.3 APPENDIX C – INTERFACE TOOLS DA1 – DA2

The DA1/2 Kits are designed for the following:

- Connecting of ITL Note Validators to a PC for the upgrade and user option setting of Currency and Firmware files.
- Testing note acceptance of Note Validators independent of the host machine to confirm that the validator is working.

The DA1 and DA2 Kits comprise the following components:

| DA1                        | DA2                        |
|----------------------------|----------------------------|
| DA1 adapter board          | DA2 adapter board          |
| DA1 to NV7-10 and BV cable | USB type-A to Type-B cable |
| DA1 to NV4 Cable           | DA2 to NV7-10 and BV cable |
| Power Cable                | Power Cable                |
| ITL Support CD-ROM         | ITL Support CD-ROM         |

## Connecting a DA1 to a validator and PC

For the PC system specification and set up refer To Appendix E – PC System Specification.

Connect the DA1 to the validator as shown below (see figure 8), using the 16-way to 5-way connector. The supplied 3.5mm jack plug and 2 banana plugs are used to supply power to the DA1 when using a variable Bench power supply (Connect the +12 volts to the red banana plug and GND (OV) to the black plug). Alternatively a Portable DC Power Adapter supplying 12V and 1.5A minimum can be used.

Plug the 9-way D-type connector into the serial port of the PC and note the number of the port, as this will be needed later for configuring the software. Once the connections have been made, install the appropriate software for the validator you are using.

**NOTE:** The Validator must be in Programming Mode when connected to a computer and then returned to the Original Settings when the download is complete.

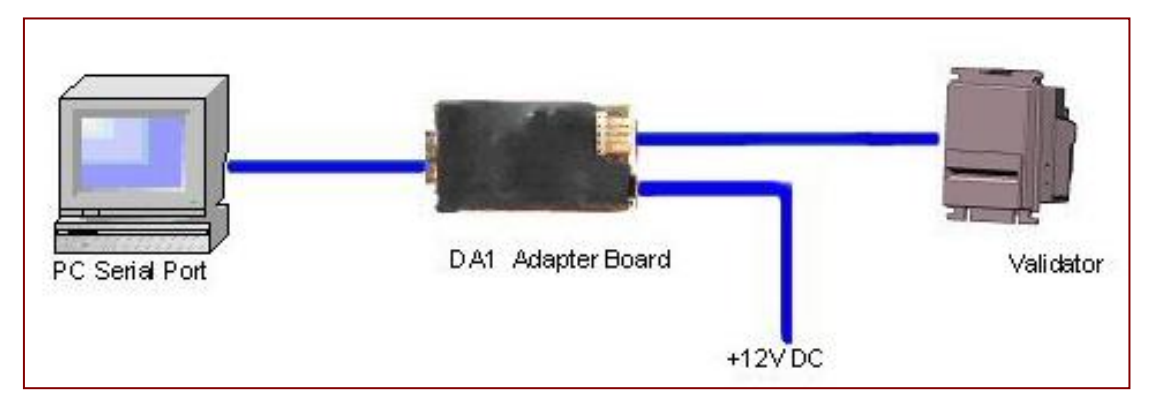

Figure 8 - Connecting DA1 to BV20 and PC for upgrading Validator programs

## Connecting a DA2 to a validator and PC

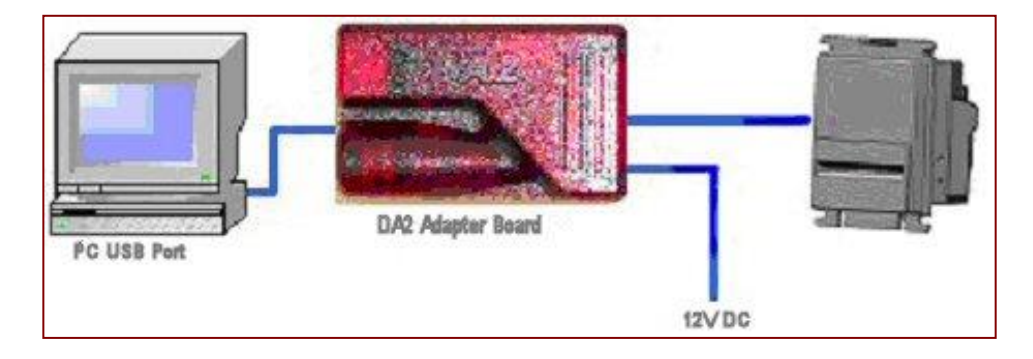

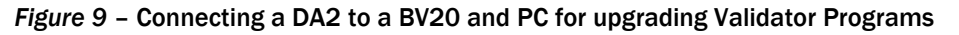

## Software Installation

DA1 - To install the ITL BNV Download Manager Software insert the CDROM into the correct PC drive. The CD should automatically run and an installation menu will appear. Double click the ITL BNV Download Manager and follow the on-screen instructions. You can also install the Currency files, Firmware files and the Technical Manuals for each specific product as well as other generic documentation. The Quick Start Guide for the DA1 is document number GA151.

DA2 - To install the ITL BNV Download Manager Software insert the CDROM into the correct PC drive. The CD should automatically run and an installation menu will appear. Double click DA2 installation guide (GA338) and follow the instructions relating to your specific Operating System.

NOTE: All files contained on the CD are available from the ITL website: www.innovative-technology.co.uk

Please contact support@innovative-technology.co.uk, if you require further assistance.

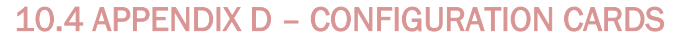

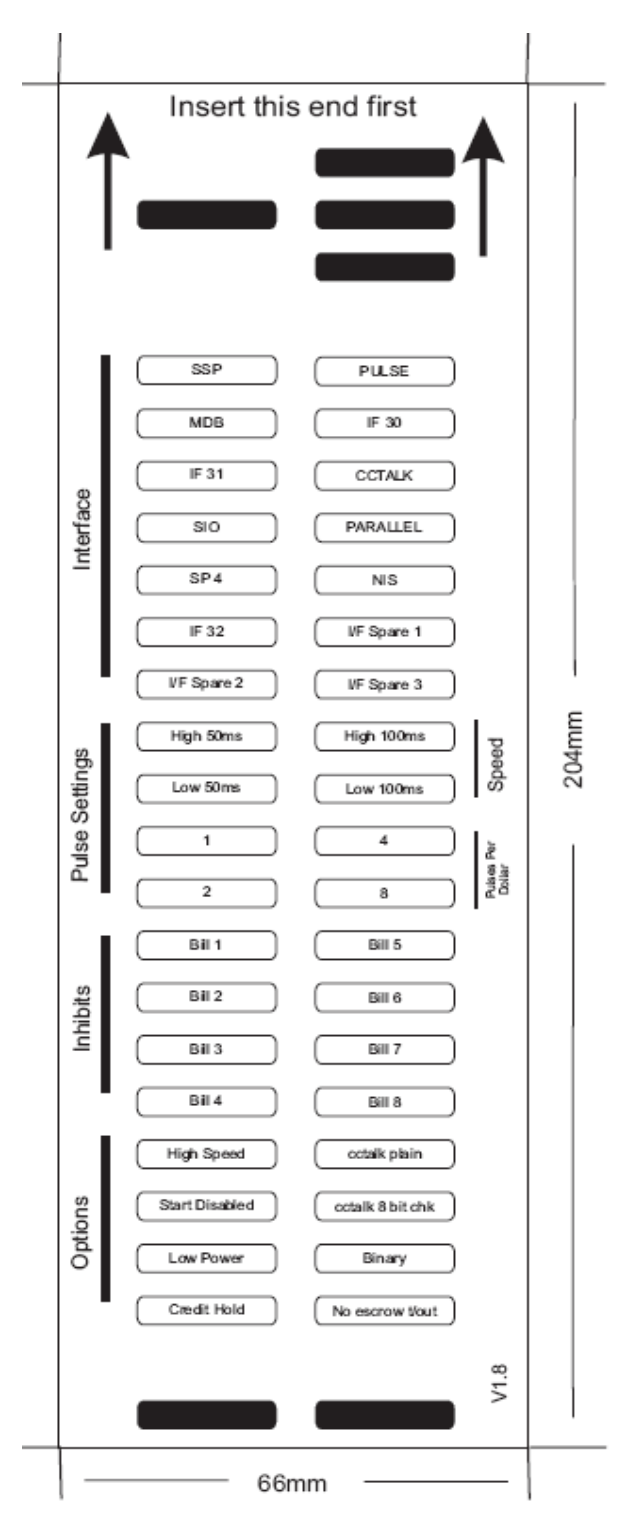

## Instructions for use

1) Select correct width card for bezel. Cut card around outline – check measurements as printed. Check print options 'Page scaling' is set to 'none' when printing a pdf file to ensure correct size.

2) Fill in sections as required. Take care to fill in the selections correctly, keep inside the lines and fill boxes fully as example below.

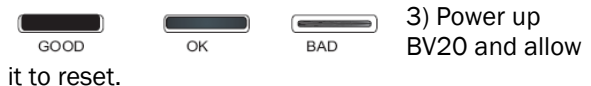

4) Click 'function' button on BV to access Configuration Mode, BV bezel LEDs should be flashing at 1 second intervals.

5) Enter card into BV in direction indicated by arrows.

6) Card will be returned and if configuration was good the bezel LEDs will flash rapidly while programming takes place. TAKE CARE TO ENSURE THE POWER IS NOT REMOVED AT THIS STAGE, THE BV MAY SUFFER PERMANENT DAMAGE!! The BV will then reset.

If an error occurs has occurred the card will be rejected and the bezel LEDs will flash slowly a number of times to indicate the cause of the error. (see table below)

Flash Error Codes

2 - Invalid card read - card entered wrong way round, card mis-read or card wrong version
3 - No interface selection was detected on card

4 - Multiple interface selections detected

5 – Invalid interface selected – the selected interface is not available for this BV

6 – Selected interface not compatable with BV version

7 - Pulse configutration error. Selected pulse options invalid.

8 – ccTalk configuratrion error. Selected cctalk options invalid (cctalk 8 bit chk not allowed without ccTalk Plain)

9 – Low power mode not available on this BV version

## IMPORTANT CHECK THAT THE CONFIGURATION REQUESTED HAS BEEN SET IN THE BV20 BEFORE USE.

#### Program check procedure

To check settings on a programmed unit:

Power on unit Click program set button on unit twice (like double click on mouse) Monitor bezel led and check flash codes

|          | Flash count | Rulse High | Rulse Low | Pulse per dollar | High speed | Disabled  | cctalk plain | cctalk8 bit | owpower | binary  | Credit Hold | No escrowt/out |
|----------|-------------|------------|-----------|------------------|------------|-----------|--------------|-------------|---------|---------|-------------|----------------|
| SP       | 1           |            |           |                  |            |           |              |             |         |         |             |                |
| Pulse    | 2           | ms/10      | ms/10     | value            |            |           |              |             |         |         | 3flæsh      |                |
| MDB      | 3           |            |           |                  |            |           |              |             |         |         |             |                |
| IF 30    | 4           |            |           |                  |            |           |              |             |         |         |             |                |
| IF 31    | 5           |            |           |                  |            |           |              |             |         |         |             |                |
| cctalk   | 6           |            |           |                  |            |           | 1 flæsh      | 2 flæshes   |         |         |             | 3 flashes      |
| SIO      | 7           |            |           |                  | 1 flæsh    | 2 flashes |              |             |         |         |             | 3 flashes      |
| Parallel | 8           |            |           |                  |            |           |              |             |         | 1 flash |             | 2 flashes      |
| SP4      | 9           | ms/10      | ms/10     | value            |            |           |              |             |         |         | 3flæsh      |                |
| NS       | 10          |            |           |                  |            |           |              |             |         |         |             |                |
| IF32     | 11          |            |           |                  | 1 flæsh    |           |              |             |         |         |             |                |
| spare    | 12          |            |           |                  |            |           |              |             |         |         |             |                |
| spare    | 13          |            |           |                  |            |           |              |             |         |         |             |                |
| spare    | 14          |            |           |                  |            |           |              |             |         |         |             |                |

For example:

A Pulse interface with 50ms high, 100ms low, 2 pulse per dollar will flash 2,5,10,2

A SSP interface will only ever flash once

A ccTalk interface with 16 bit checksum, no encryption will flash 6,1

A ccTalk interface with 8 bit checksum, no encryption will flash 6,1,2

A Binary interface will flash 8,1

66mm Bezel

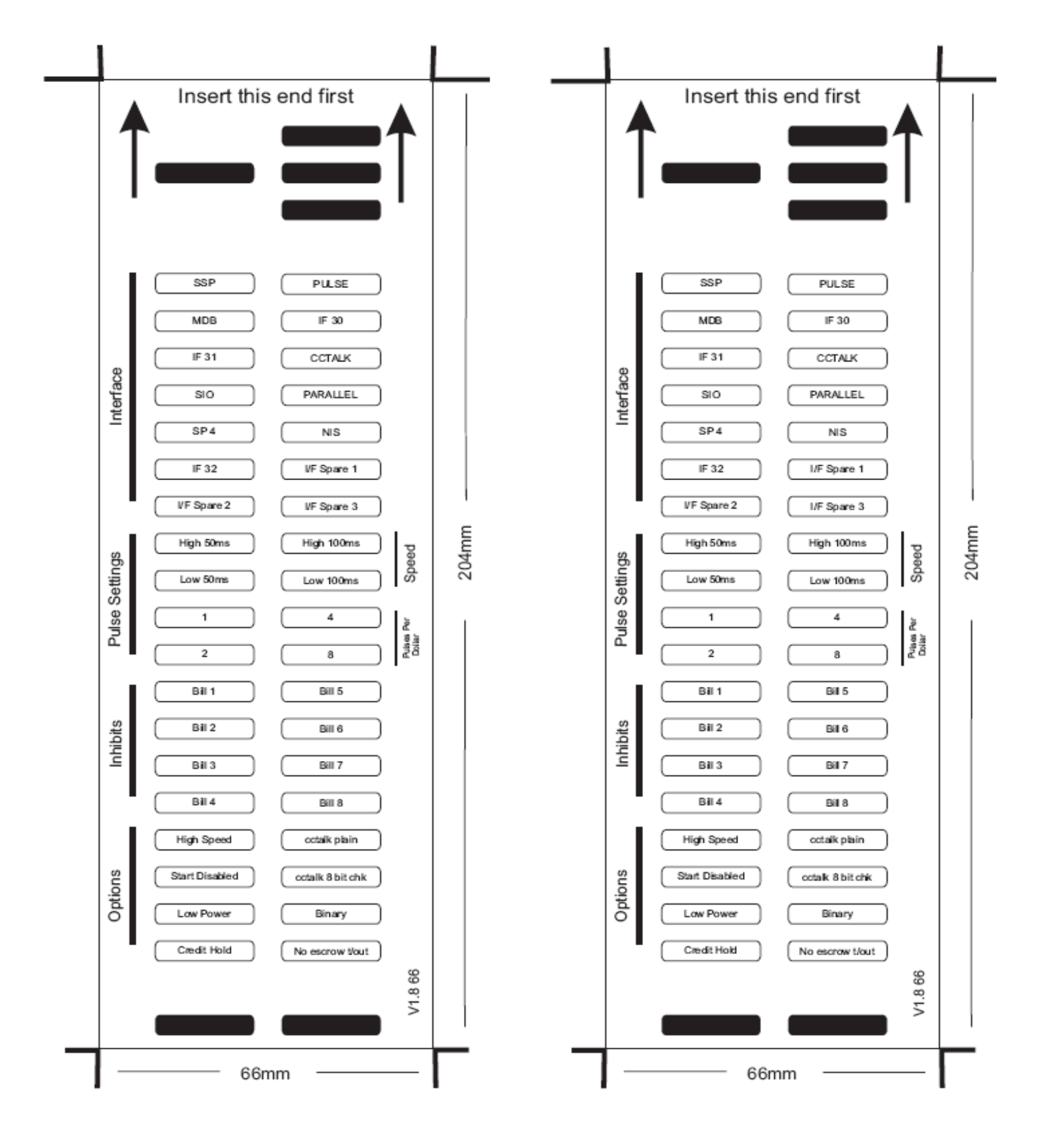

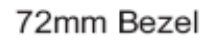

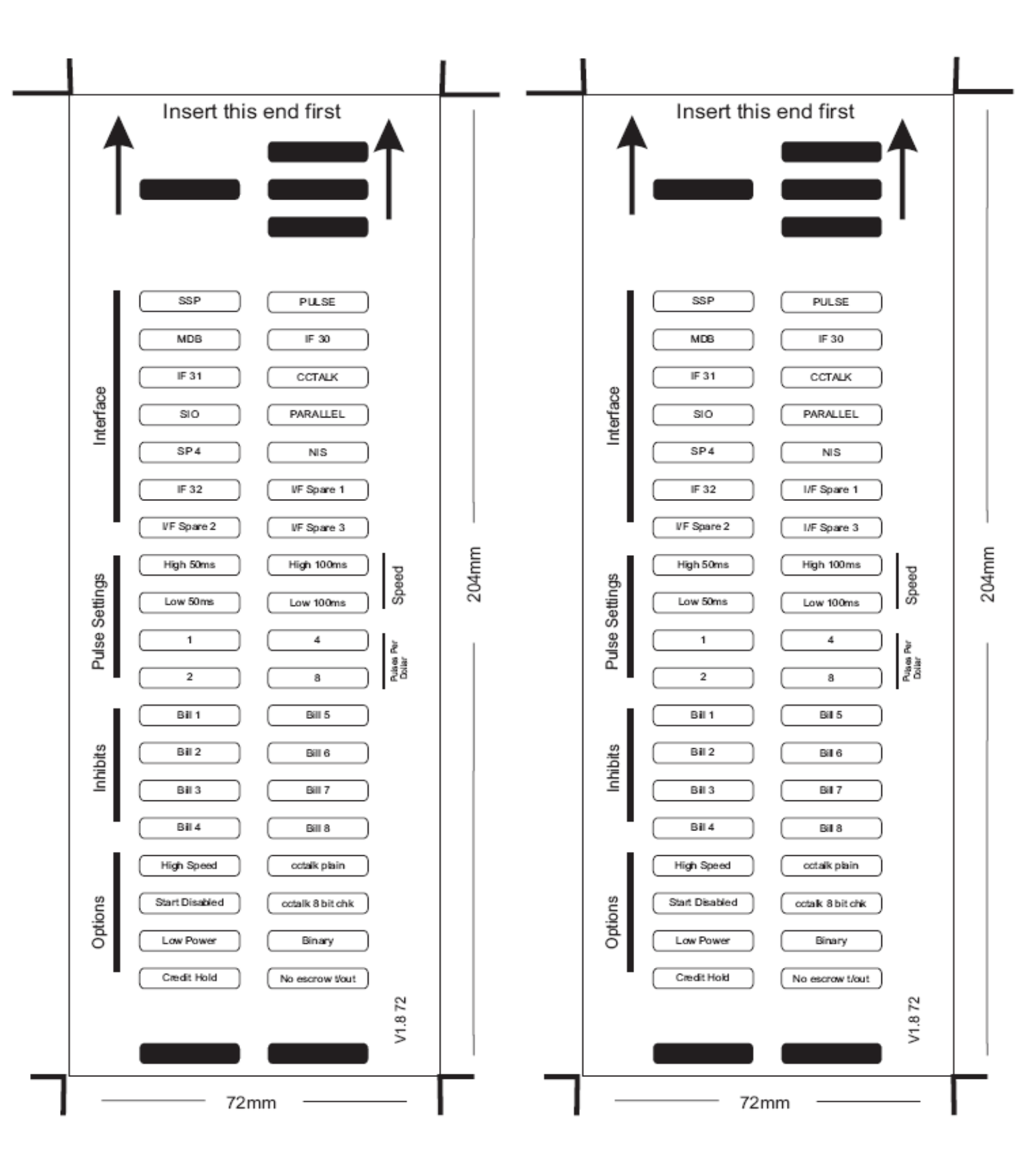

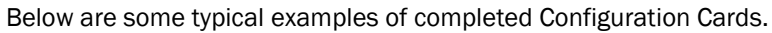

**Note**: These Configuration Cards are samples and should not be copied for programming use. Please see document GA713 for useable cards.

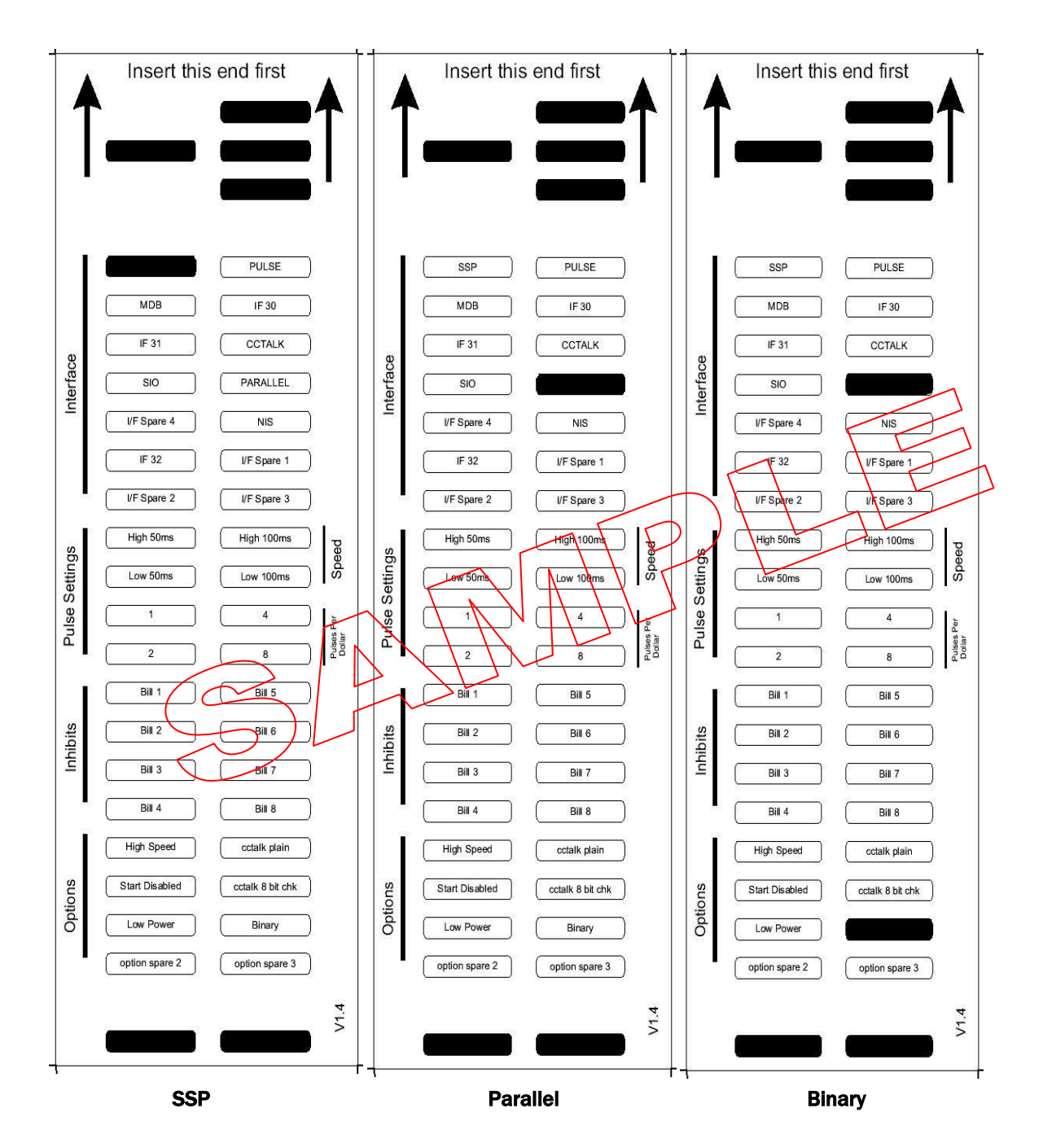

**Note:** These Configuration Cards are samples and should not be copied for programming use. Please see document GA713 for useable cards.

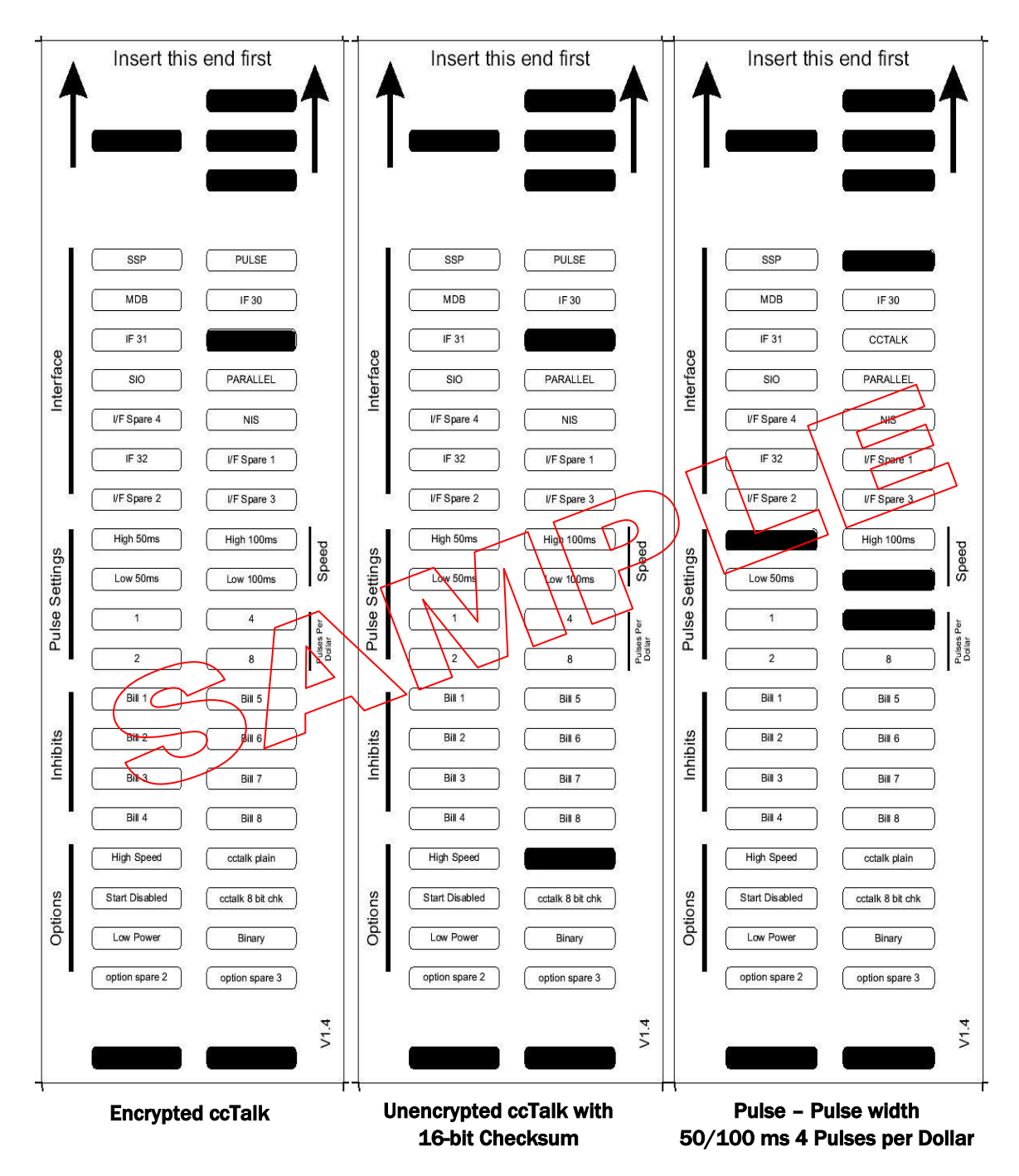

**Note:** These Configuration Cards are samples and should not be copied for programming use. Please see document GA713 for useable cards.

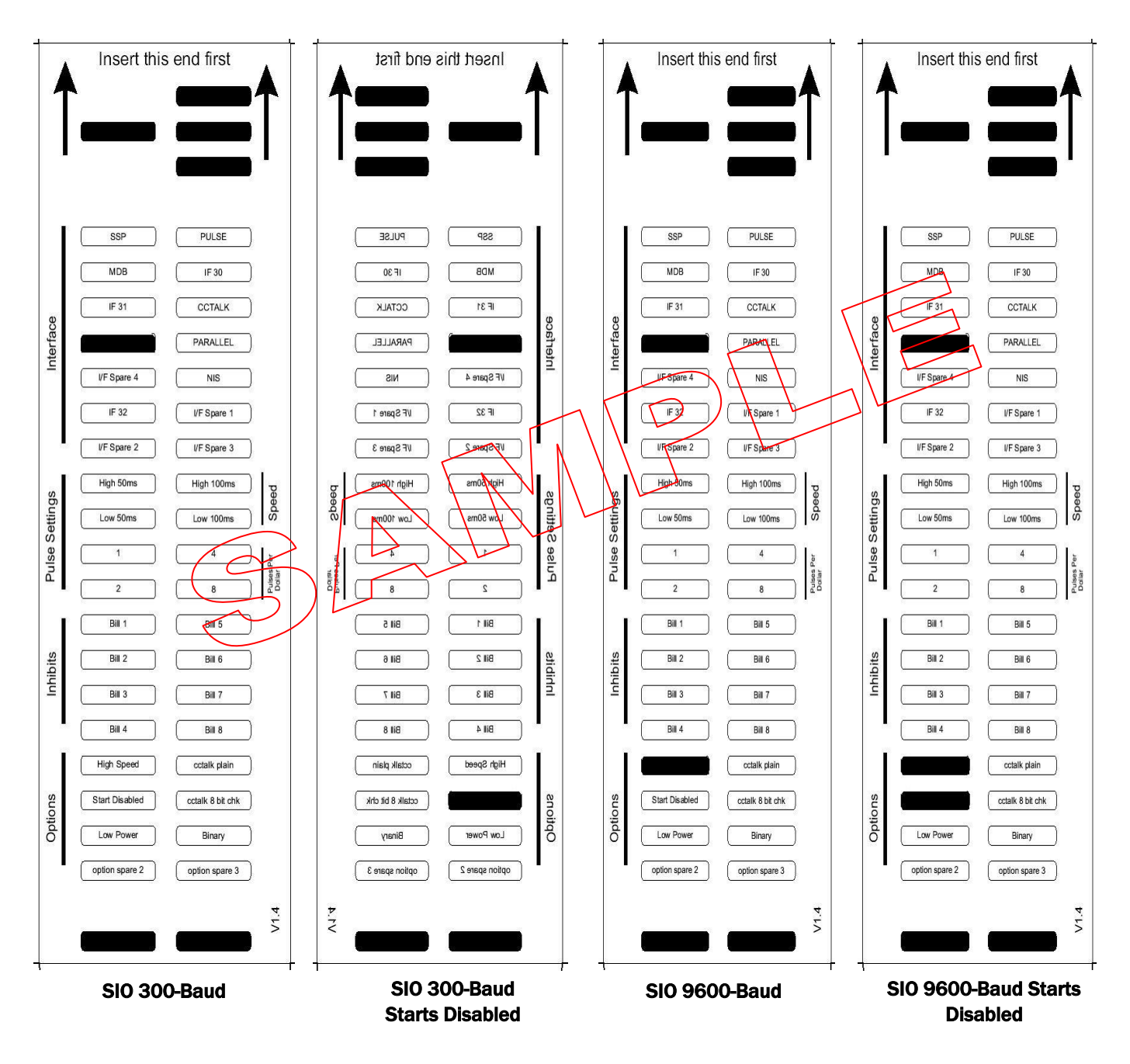

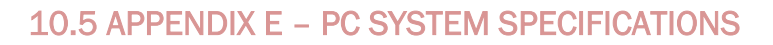

The ITL Validator Software has been tested and verified using Windows 2000 / XP / Vista TM on a Pentium TM based PC System (© Microsoft and Intel).

Full functionality cannot be guaranteed on lower specification systems.

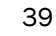

# 10.6 APPENDIX F - IMPLEMENTED CCTALK COMMANDS

| Command                                | Header |  |  |  |
|----------------------------------------|--------|--|--|--|
| SIMPLE_POLL                            | 254    |  |  |  |
| ADDRESS_POLL                           | 253    |  |  |  |
| ADDRESS_CLASH                          | 252    |  |  |  |
| ADDRESS_CHANGE                         | 251    |  |  |  |
| ADDRESS_RANDOM                         | 250    |  |  |  |
| REQUEST_POLLING_PRIORITY               | 249    |  |  |  |
| REQUEST_MANF_ID                        | 246    |  |  |  |
| REQUEST_EQUIP_CAT_ID                   | 245    |  |  |  |
| REQUEST_PRODUCT_CODE                   | 244    |  |  |  |
| SERIAL_NUMBER                          | 242    |  |  |  |
| REQUEST_SOFTWARE_REVISION              | 241    |  |  |  |
| READ_OPTO_STATES                       | 236    |  |  |  |
| PERFORM_SELF_CHECK                     | 232    |  |  |  |
| SET_INHIBITS                           | 231    |  |  |  |
| REQ_INHIBITS                           | 230    |  |  |  |
| SET_MASTER_INHIBIT                     | 228    |  |  |  |
| REQ_MASTER_INHIBIT                     | 227    |  |  |  |
| REQUEST_INS_COUNT                      | 226    |  |  |  |
| REQUEST_ACCEPT_COUNT                   | 225    |  |  |  |
| REQUEST_DATA_STORAGE_AVAIL             | 216    |  |  |  |
| REQUEST_OPTION_FLAGS                   | 213    |  |  |  |
| CALCULATE_ROM_CHECKSUM                 | 197    |  |  |  |
| REQUEST_BUILD_CODE                     | 192    |  |  |  |
| REQUEST_BASE_YEAR                      | 170    |  |  |  |
| REQUEST_ADDRESS_MODE                   | 169    |  |  |  |
| READ_BUFFERED_BILL_EV                  | 159    |  |  |  |
| REQUEST_BILL_ID                        | 157    |  |  |  |
| REQUEST_COUNTRY_SCALING                | 156    |  |  |  |
| REQUEST_BILL_POSITION                  | 155    |  |  |  |
| ROUTE_BILL                             | 154    |  |  |  |
| MODIFY_BILL_OPERATING_MODE             | 153    |  |  |  |
| REQUEST_BILL_OPERATING_MODE            | 152    |  |  |  |
| STACKER_CYCLE                          | 147    |  |  |  |
| OPERATE_BI_MOTORS                      | 146    |  |  |  |
| REQUEST_CURRENCY_REVISION              | 145    |  |  |  |
| SWITCH_ENCRYPTION_CODE                 | 137    |  |  |  |
| STORE_ENCRYPTION_CODE                  | 136    |  |  |  |
| REQUEST_COMMS_REVISION                 | 4      |  |  |  |
| RESET_DEVICE                           | 1      |  |  |  |
| Table 16 – Implemented ccTalk commands |        |  |  |  |

| INNNOVATIVE TECHNOLOGY LTD |                        |          |              |  |
|----------------------------|------------------------|----------|--------------|--|
| TITLE                      | BV20 OPERATIONS MANUAL |          |              |  |
| DRAWING NO                 | AUTHOR                 | DATE     | FORMAT       |  |
| GA716                      | MLC                    | 29/07/07 | MS Word 2000 |  |
|                            |                        |          |              |  |

| ISSUE | RELEASE DATE | MODIFIED BY | COMMENTS                           |
|-------|--------------|-------------|------------------------------------|
| 1     | 15/10/00     | MLC         | First Issue                        |
| 2     | 20/01/00     | MLC         | Improved Interface<br>descriptions |
| 3     | 14/08/2014   | MH          | General Update                     |